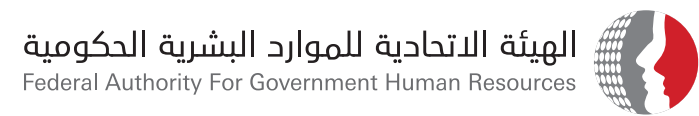

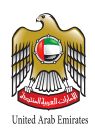

# User Manual Customer Happiness System

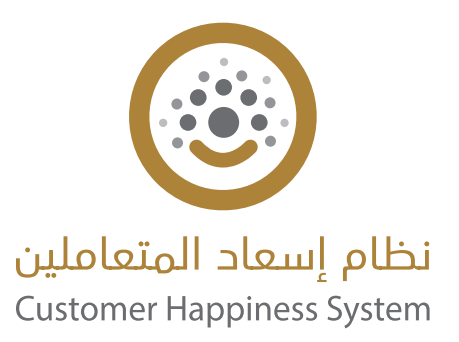

www.fahr.gov.ae

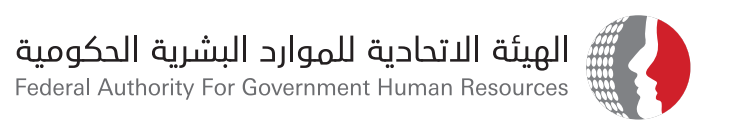

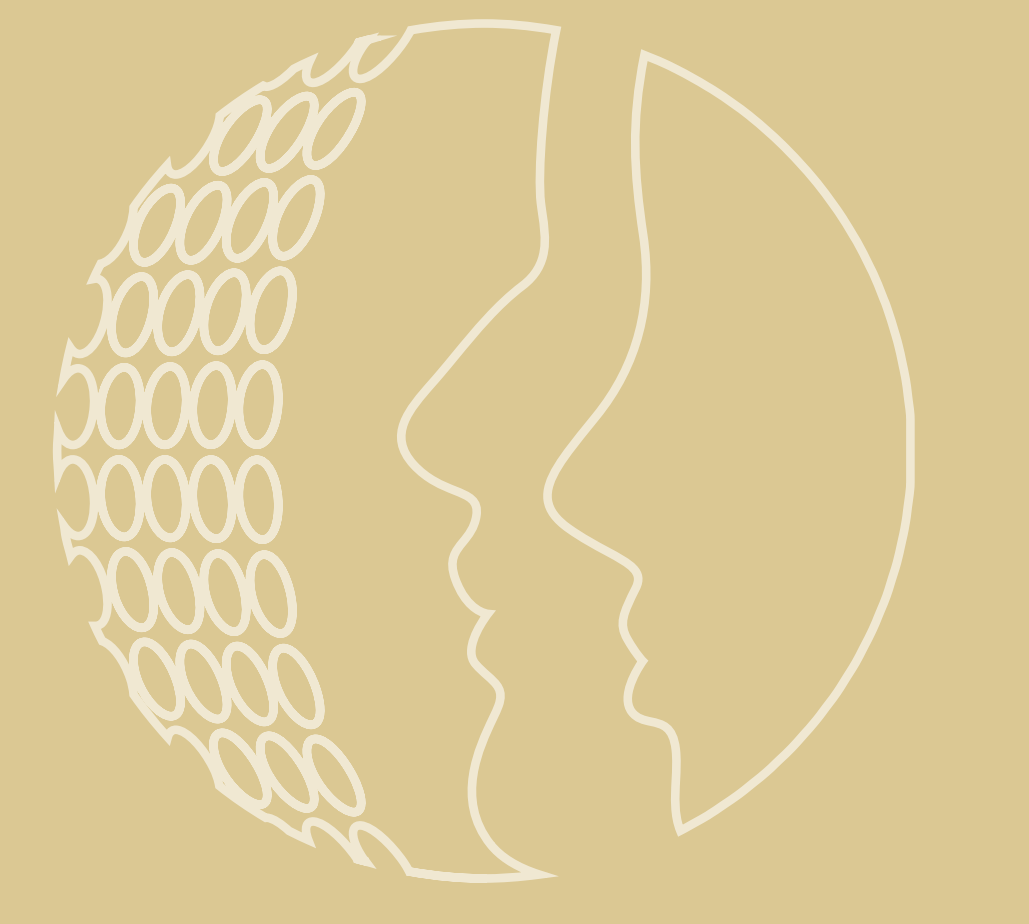

# User Manual Customer Happiness System

Copyright © 2024 Federal Authority for Government Human Resources (FAHR)

### All copyrights reserved.

It is not permissible, without obtaining a written permission from the Federal Authority for Government Human Resources (FAHR), to use, reproduce, or transmit any of the materials included in this guide, in whole or in part, in any form or by any means, whether electronically or mechanically, including photocopying, recording, or using any information storage and retrieval system, except as expressly provided for in the terms and conditions of use of the FAHR's Guides.

Call Center: 600525524

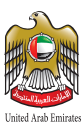

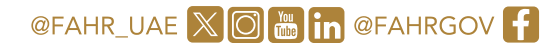

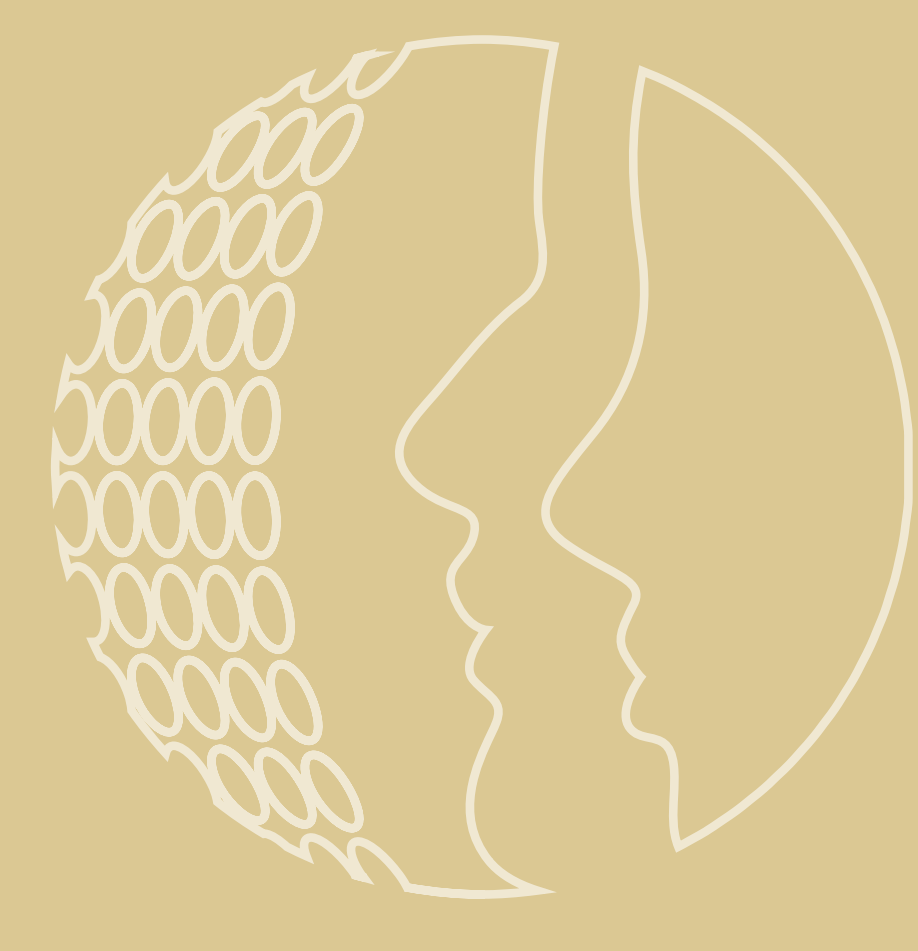

# Contents

| 1- Executive Summary                   | 6  |
|----------------------------------------|----|
| 2 - "Bayanati" Users:                  | 7  |
| 2.1 Login Using "Bayanati" Credentials | 7  |
| 2.2 Homepage                           | 8  |
| 2.3 Browse Service                     | 8  |
| 2.4 Request a Service:                 | 9  |
| 2.5 Search Cases and Follow up.        | 13 |
| 2.6 View Case History                  | 14 |
| 2.7 Favourite Services                 | 16 |
| 2.8 Mark as Favourite Service          | 17 |
| 2.9 Guiding Videos                     | 18 |
| 2.10 User Manual                       | 19 |
| 2.11 Give Feedback                     | 20 |
| 2.12 Logout                            | 21 |
| 3 - Non "Bayanati" Users:              | 22 |
| 3.1 Register New User                  | 22 |
| 3.2 Login                              | 24 |
| 3.3 Homepage                           | 25 |
| 3.4 Browse Service                     | 26 |
| 3.5 Request a Service:                 | 26 |
| 3.6 Search Cases and Follow up         | 30 |
| 3.7 View Case History                  | 32 |
| 3.8 Favourite Services                 | 33 |
| 3.9 Mark as Favourite Service          | 34 |
| 3.10 Guiding Videos                    | 35 |
| 3.12 Give Feedback                     | 36 |

# **1- Executive Summary**

This document will be used as a user's guide for Customer Happiness System, also commonly known as a user manual. It contains training of functionality of FAHR Portal and is intended to give assistance to people using FAHR Portal.

### Module Features as per the user:

- 1- For "Bayanati" User:
- Login
- Homepage
- Browse Services
- Request a Service
- Search Cases and Follow up
- View Case History

### 2- For Non "Bayanati" User:

- Registration
- Login
- Homepage
- Browse Services
- Request a Service
- Search Cases and Follow up
- View Case History

- Favourite Services
- Mark as Favourite Service
- Guiding Videos
- User Manual

• Favourite Services

• Guiding Videos

• Give Feedback

• User Manual

• Logout

• Mark as Favourite Service

- Give Feedback
- Logout

- 2 "Bayanati" Users:
- 2.1 Login Using "Bayanati" Credentials
  - 1. UTR:https://www.gov.ae
  - 2. Sign in using UAEPASS

| A Home                                                                                                    | Services V                                                                                                    | Legislations &                                                                                                    | Ouldes 🗸                                                                                                    | Media Cente                          | r - Digital P                                                                                                    |
|----------------------------------------------------------------------------------------------------|----------------------------------------------------------------------------------------------------|----------------------------------------------------------------------------------------------------|----------------------------------------------------------------------------------------------------|--------------------------------------|----------------------------------------------------------------------------------------------------|
|                                                                                                    |                                                                                                    |                                                                                                    |                                                                                                    |                                      | 8                                                                                                    |
|                                                                                                    | We                                                                                                    | are p                                                                                                    | plea                                                                                                    | asec                                 |                                                                                                    |
|                                                                                                    | to                                                                                                    | serv                                                                                                    | e v                                                                                                    | VOU                                  |                                                                                                    |
|                                                                                                    | viaou                                                                                                    | ir Smar                                                                                                    | t Ch                                                                                                    | annels                               |                                                                                                    |
|                                                                                                    | via oc                                                                                                    |                                                                                                    | t on                                                                                                    | armen                                |                                                                                                    |
|                                                                                                    | cours (Jan                                                                                                    |                                                                                                    |                                                                                                    |                                      |                                                                                                    |
|                                                                                                    |                                                                                                    |                                                                                                    |                                                                                                    |                                      |                                                                                                    |
|                                                                                                    |                                                                                                    |                                                                                                    |                                                                                                    |                                      |                                                                                                    |
|                                                                                                    |                                                                                                    |                                                                                                    |                                                                                                    |                                      |                                                                                                    |
| Dur                                                                                                    | servi                                                                                                    | ces                                                                                                    |                                                                                                    |                                      |                                                                                                    |
|                                                                                                    |                                                                                                    |                                                                                                    |                                                                                                    |                                      |                                                                                                    |
| services                                                                                                    | Pederal Delity                                                                                                    | Federal Cov 5                                                                                                    | mployee                                                                                                    | Business Seri                        | ices                                                                                                    |
|                                                                                                    |                                                                                                    |                                                                                                    |                                                                                                    |                                      |                                                                                                    |
|                                                                                                    |                                                                                                    |                                                                                                    |                                                                                                    |                                      |                                                                                                    |
|                                                                                                    |                                                                                                    |                                                                                                    |                                                                                                    |                                      |                                                                                                    |
|                                                                                                    |                                                                                                    |                                                                                                    |                                                                                                    |                                      |                                                                                                    |
| ومية<br>Pederal                                                                                                    | رد البشرية الحا<br>Autority For Gor                                                                                                    | الاتحادية للموار<br>محمد المحادة                                                                                                    | اليونا                                                                                                    | •                                    |                                                                                                    |
| ومية<br>Poleol                                                                                                    | د البشرية الحا<br>Autoriy For Go                                                                                                    | الاتدادية للموار<br>ormet Hanan Te                                                                                                    | الهيله                                                                                                    | •                                    |                                                                                                    |
| <b>aµog</b> t<br>Potent<br>© #                                                                                     | د البشرية الحا<br>Autory for Gev<br>erre Berrices                                                                                                    | الاتحادية للموار<br>oranat: Haran Re<br>o Legislation                                                                                                    | الهيلة<br>Sarce (                                                                                                    | Media Con                            | ter 🗤 Digital P                                                                                                    |
| <del>لومية</del><br>Posci                                                                                          | د البشرية الحا<br>Autority For Gov<br>orne Services                                                                                                    | الاتحادية للمؤار<br>enner luna fe<br>e د Legistrien                                                                                                    | الهيلة<br>Alagarian<br>Alagarian                                                                                                    | Media Con                            | w → Digited P                                                                                                    |
| teop<br>Protect                                                                                                    | د البشرية الحا<br>Autory For Gov<br>arre Berrices                                                                                                    | التتادية للموار<br>warnet have fo<br>v Legislation                                                                                                    | الها<br>sources ال                                                                                                    | Media Con                            | ter ~ Digital P                                                                                                    |
| <del>لومية</del><br>Pedeol<br>M H                                                                                  | د البشرية الحا<br>Autiony For Gov<br>erne Bervices                                                                                                    | الاتحادية للموار<br>emmert Human Re<br>- Legistetten                                                                                                    | الملية<br>Alani<br>a k Outler -                                                                                                    | Media Con                            | ter ب Digital P<br>زورانه<br>Custor                                                                                                    |
| <del>ومية</del><br>Protect                                                                                         | يد البشرية الحد<br>Autory For Gov<br>une Seniore                                                                                                    | الانتخارية للموار<br>evenent Haman Re<br>- Legisterton                                                                                                    | alaali<br>aaree<br>a k Suder -                                                                                                    | Media Car                            | ar - Dighd P<br>Ogfol<br>Costor                                                                                                    |
| <del>يومية</del><br>Pedeol                                                                                         | يد البشرية الحا<br>Autory For Ger<br>arre Senicer                                                                                                    | flgadi ब्युठीयां वी<br>eenest lanae fe<br>Lapistrike                                                                                                    | Algall and an and a second second sec | Mada Car                             | ter ن Digbel P<br>زیران<br>Custor                                                                                                    |
| αμοg <sup>1</sup><br>Protecti<br>⊗ H                                                                               | ل البشرية الحذ<br>Automy For Gov                                                                                                    | ilgall สุระโรรัสไ<br>encount hanne Re<br>v v Lapitation                                                                                                    | alaali<br>source<br>s & Outles                                                                                                    | <ul> <li>Media Care</li> </ul>       | ter v Dightif<br>Gather<br>Cast                                                                                                    |
| <del>ومية</del><br>Pedeol                                                                                          | د البشرية الحذ<br>Automy For Gov                                                                                                    | <mark>ปฏณ์ปี จุบริเวริมี</mark><br>ensemblishmen Re<br>v u Lagislation                                                                                                    | العلية<br>source<br>a & Outler                                                                                                    | Medie Core                           | w - Byber<br>Goden<br>Coden<br>Que                                                                                                    |
| ومیه<br>Notice                                                                                                    | ່າວມີ ຢູ່ມູນັ້ນມີ ລ<br>Autory For Go<br>area Senior                                                                                                    | الاتنادية للموار<br>eranat Hurus fo<br>v Legistriter                                                                                                    | aligati<br>interest<br>a & Outles                                                                                                    | Mudie Care                           | ur v Sighel<br>Gaster<br>Caster<br>Quit                                                                                                    |
| aµog1<br>Protect                                                                                                   | โอมี ปฏะไม่มี 2<br>Authory For Gor<br>area Services                                                                                                    | الانتادية للموار<br>eranat huras fo<br>u tagistriter                                                                                                    | atigati<br>exercise<br>n 8 Outber -                                                                                                    | <ul> <li>Media Cart</li> </ul>       | ur - Dighe P<br>Cather<br>Cather<br>Cat                                                                                                    |
| ومیه<br>Poord<br>M H                                                                                               | autory For Gen<br>Autory For Gen<br>ume Sentors                                                                                                    | الاتنادية للموار<br>eranat hurus fo<br>u tagistriter                                                                                                    | للهمة المعالية المعالية المعالية المعالية المعالية المعالية المعالية المعالية المعالية المعالية المعالية المعال<br>Using the                                                                                                    | Media Car                            | ter v Dighe #                                                                                                    |
| գլացե<br>Protocol<br>ա HH<br>Fada                                                                                  | anti da da da da da da da da da da da da da                                                                                                    | الاتنادية الموار<br>eranat Hurus fo<br>u tegistriter                                                                                                    | Ling the                                                                                                    | Mails Car                            | ter -> Dight #<br>Cutler<br>Cutler<br>@ 5<br>Suffer<br>Come                                                                                                    |
| αμοχά<br>Protecti<br>ω Η Η<br>Αιθο<br>Genv                                                                         | icali ຄຸມູລົມຢູ່ ລ<br>Automy For Gar<br>arre Services                                                                                                    | الاتدادية العوانية<br>encoder Human Re<br>و Legislation                                                                                                    | Ling the                                                                                                    | Media Con                            | ter - Digher#<br>Cather<br>Cather<br>@ 5<br>solarra<br>rag                                                                                                    |
| адоз<br>Protoci<br>о н<br>н<br>н<br>н<br>н<br>н<br>н<br>н<br>н<br>н<br>н<br>н<br>н<br>н<br>н<br>н<br>н<br>н<br>н   | icall द्युक्तेव्री व<br>Authory For Gen<br>arre Benicos<br>arre Benicos<br>arre<br>Benicos<br>arre<br>Benicos<br>arre<br>Benicos<br>arre<br>Benicos                | ألوتانية الاتفادية<br>ensent funces fo                                                                                                    | Using the<br>Map                                                                                                    | Media Con<br>website<br>y<br>etitors | ter v Digber#<br>Caster<br>Caster |
| ALCOST<br>Product<br>M H<br>H<br>H<br>H<br>H<br>H<br>H<br>H<br>H<br>H<br>H<br>H<br>H<br>H<br>H<br>H<br>H<br>H<br>H | ini សូរភ័ណ្ឌ ស្<br>Automy For Gar<br>arre Services<br>arre Services<br>ល<br>ស<br>ស<br>ស<br>ស<br>ស<br>ស<br>ស<br>ស<br>ស<br>ស<br>ស<br>ស<br>ស<br>ស<br>ស<br>ស<br>ស<br>ស | الاتدادية الاتحادية الموارا<br>- Constitution for the second second se | Ling the second second  | Media Con<br>Media Con<br>Second     | ter - Dightef#<br>Cathor<br>Cathor<br>Cathor<br>Cathor<br>Cathor<br>Source<br>Fag<br>Bitere<br>Bitere                                                                                                    |

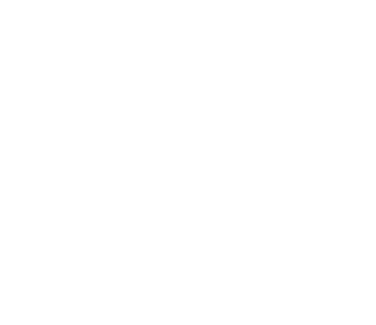

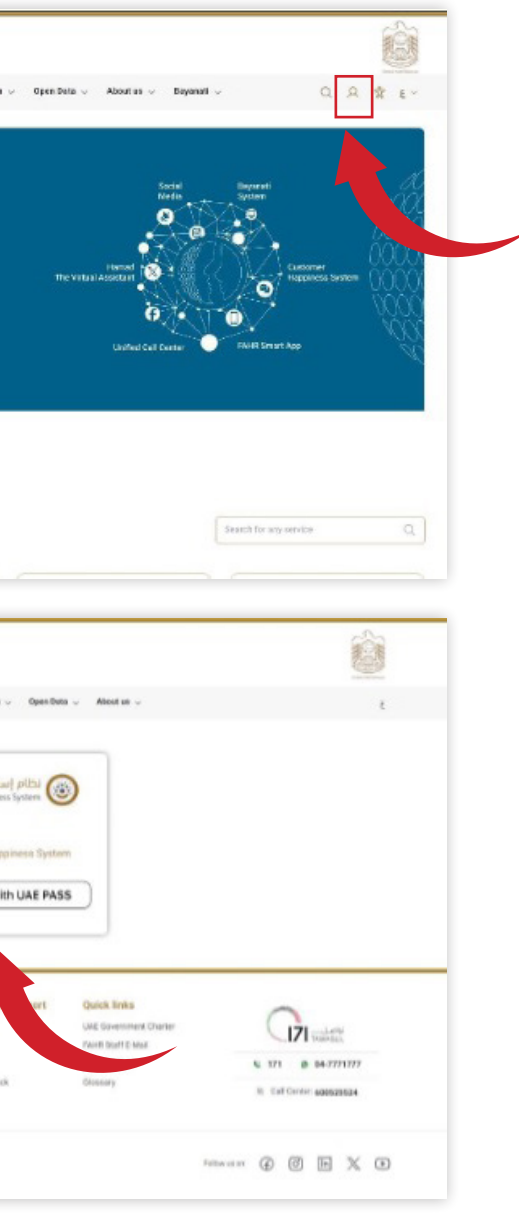

### 2.2 Homepage

A menu will be displayed on left. Open cases, closed cases and pending feedback will be displayed to user for quick options.

Note: Service visibility is subjected to user accessibilities.

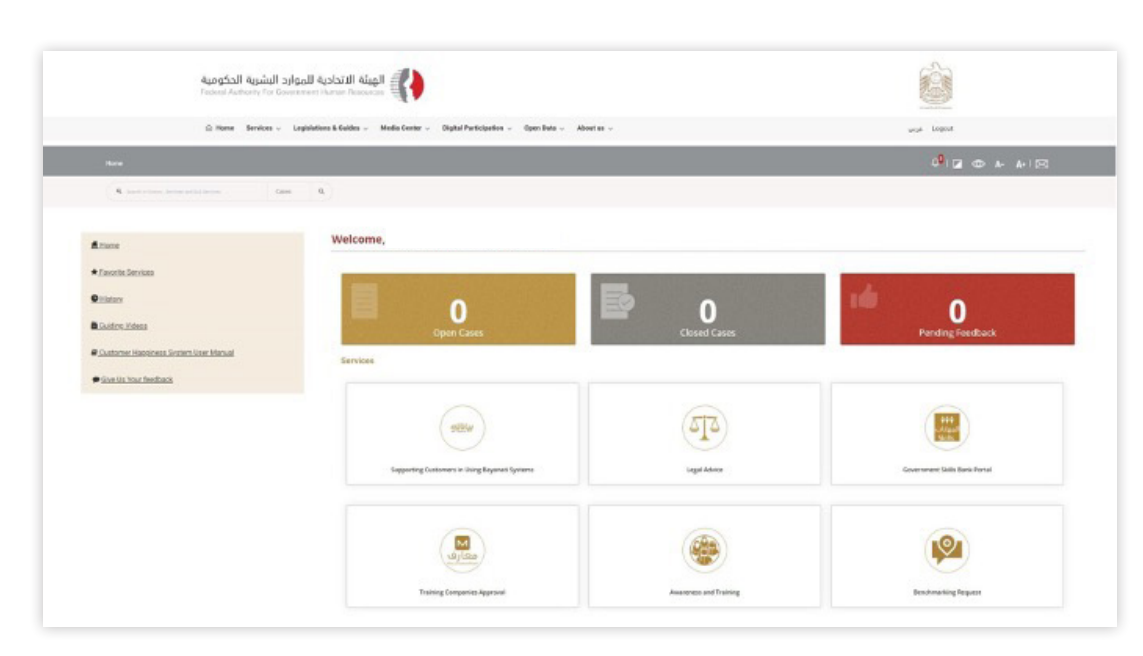

# 2.3 Browse Service

### Click on Services.

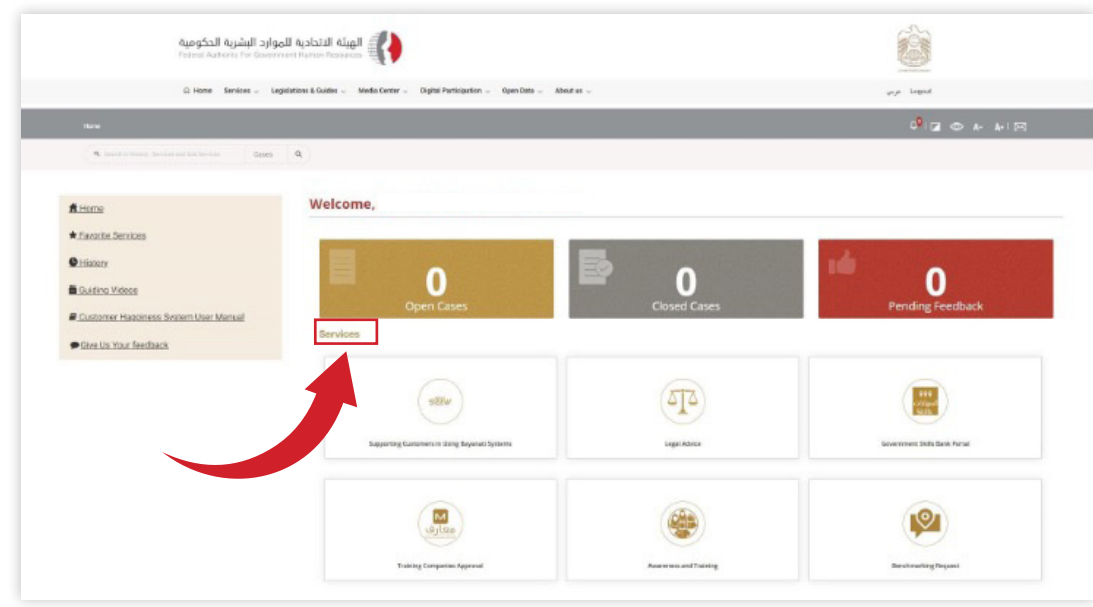

### 2.4 Request a Service:

### 1. Select a Service.

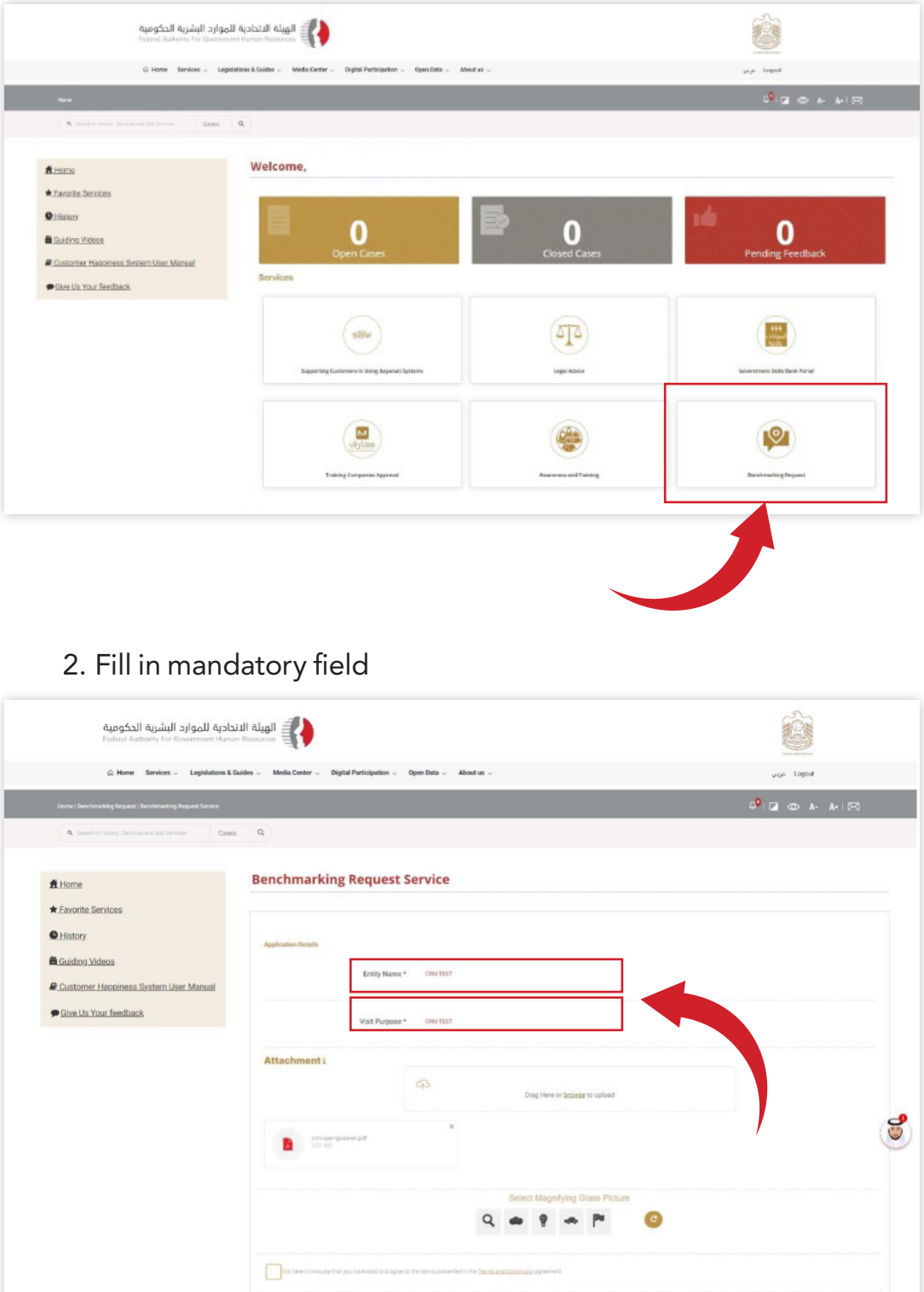

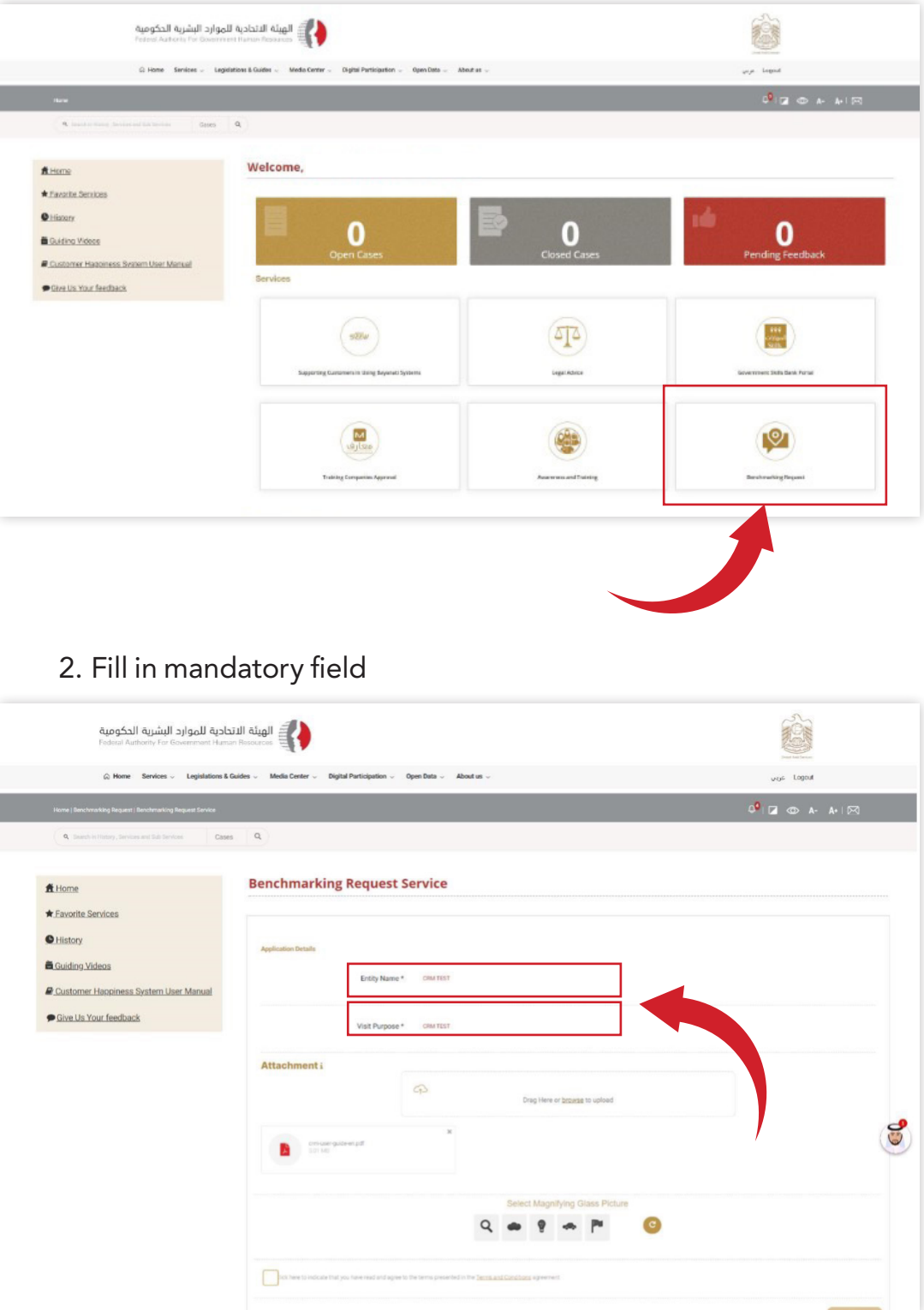

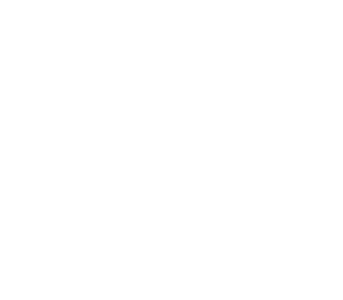

3. Please upload needed documents. You can upload maximum 7 document with each document is maximum 7MB in size and click Submit button.

| احية للموارد البشرية الحكومية<br>Federal Authority For Government Hum                      | الهيئة الد<br>Resources                                                                               | <u>ê</u>                             |
|--------------------------------------------------------------------------------------------|----------------------------------------------------------------------------------------------------|--------------------------------------|
|                                                                                            | ides $\lor$ - Media Center $\lor$ - Digital Participation $\lor$ - Open Data $\lor$ - About us $\lor$ | لوني Logout                          |
| Home   Banchmarking Request   Benchmarking Request Service                                 |                                                                                                    | 0 <sup>0</sup>   🖬 💿 A- A+   🖂       |
| Q. Search in Hatory, Services and Sub Services Case                                        | ٩                                                                                                    |                                      |
| ff Home                                                                                    | Benchmarking Request Service                                                                          |                                      |
| Eavorite Services     History     Guiding Videos     Customer Happiness System User Manual | Application Details Entity Name * OW TEST                                                             |                                      |
| Give Us Your feedback                                                                      | Visit Purpose * CRM TEST                                                                              |                                      |
|                                                                                            | Attachment i                                                                                          |                                      |
|                                                                                            | م                                                                                                    | Drag Here or <u>knowse</u> to upload |
|                                                                                            | m unguterpd X                                                                                         | (iii)                                |
|                                                                                            | Q d                                                                                                   | lect Magnifying Glass Picture        |

4. "Customer Pulse" Survey will be displayed on screen to request your feedback about the use of the system.

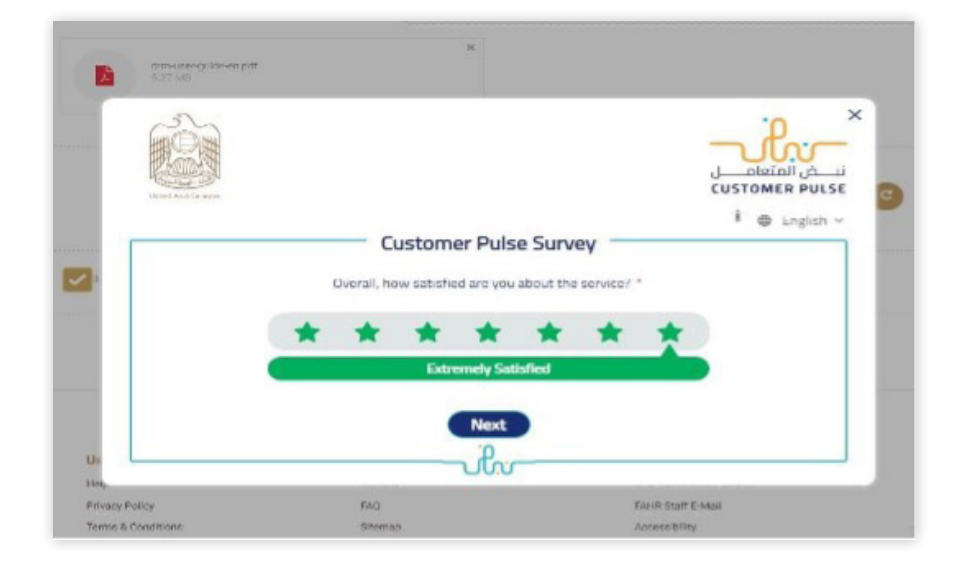

### 5. Select Area of improvement and click "Next" button.

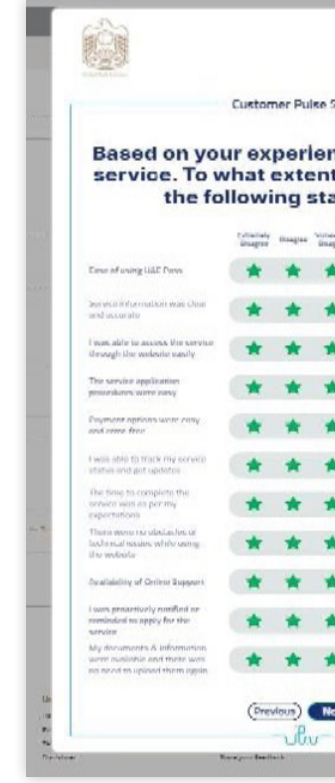

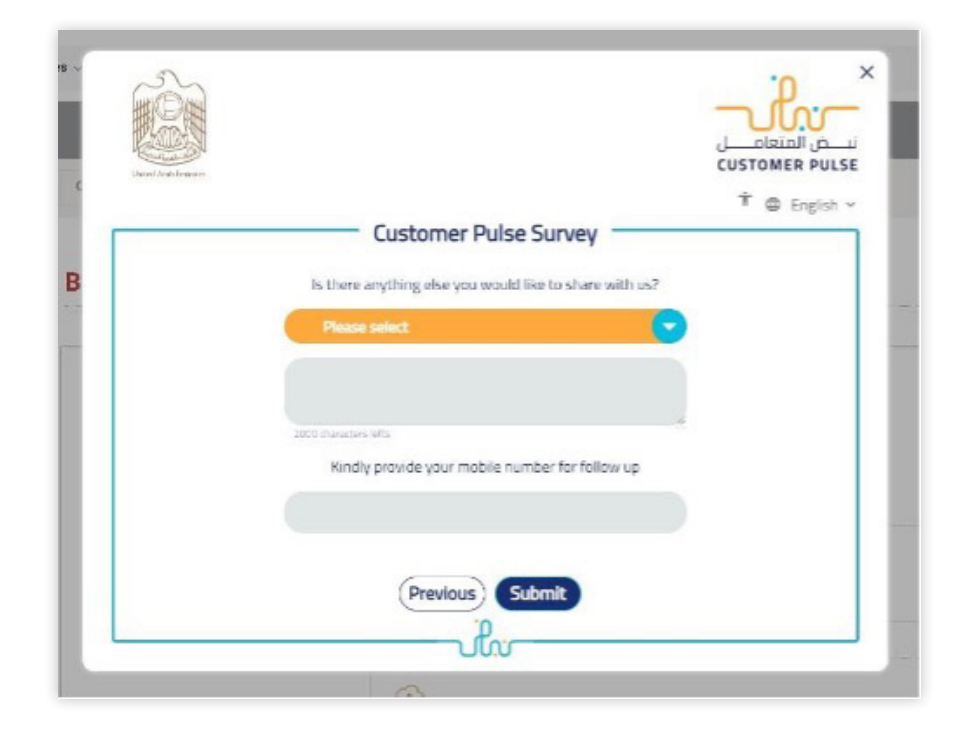

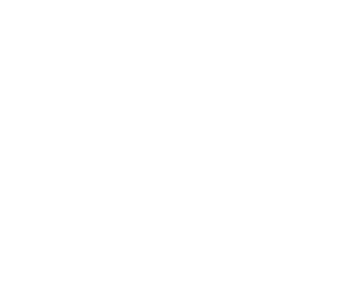

| -            | -             | -                    | -                 |                      | ×                | i   |
|--------------|---------------|----------------------|-------------------|----------------------|------------------|-----|
|              |               |                      | -                 | the                  | -                |     |
|              |               |                      | CUST              | OMED PUL             | ä                |     |
| Gum          | vey           |                      |                   |                      |                  |     |
| t d          | e in<br>lo ye | get<br>ou a<br>ints' | ting<br>gree<br>? | the<br>e on          |                  |     |
| ener<br>gran | Real of       | Ages                 | Ages              | Cotientialy<br>Agree |                  |     |
|              | *             | *                    | *                 | *                    |                  |     |
| ł            | *             | *                    | *                 |                      |                  |     |
| r            | *             | *                    | *                 | *                    | -74 AT <u>11</u> | 203 |
| ł            | *             | *                    | *                 | 1.27                 |                  |     |
| r            | *             | *                    | *                 | *                    |                  |     |
| •            | *             | *                    | *                 | 合                    | Percente         | -   |
| r            | *             | *                    | *                 | *                    |                  |     |
| *            | *             | *                    | *                 | 127                  |                  |     |
| *            | *             | *                    | *                 | *                    |                  |     |
|              | *             | *                    | *                 | ☆                    |                  |     |
|              | *             | *                    | *                 | *                    |                  |     |
| ot           | •             |                      |                   |                      |                  |     |
|              | -             | Streey.              | -                 | _                    | 1                |     |

6. Enter your suggestion and feedback, click "Submit" to proceed.

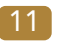

7. "Thank you" note will appear on screen as final step.

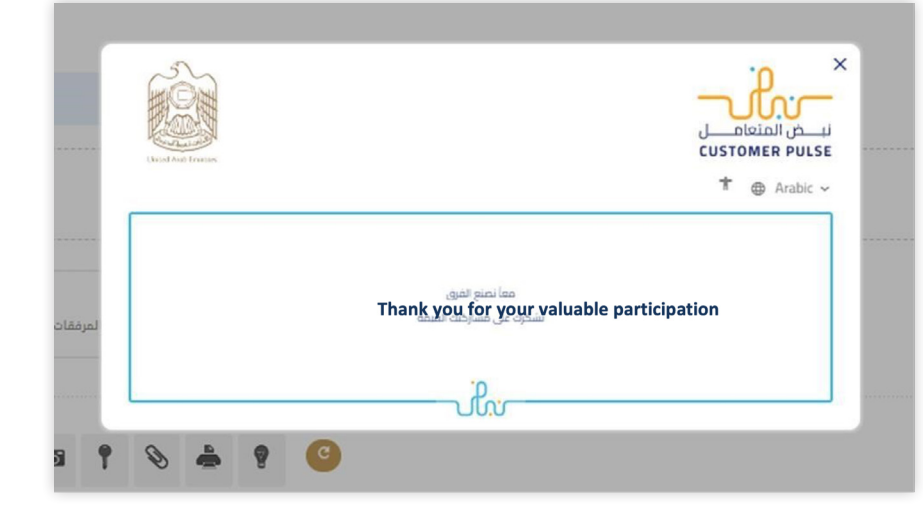

8. A "Request number" will appear on screen to track your request.

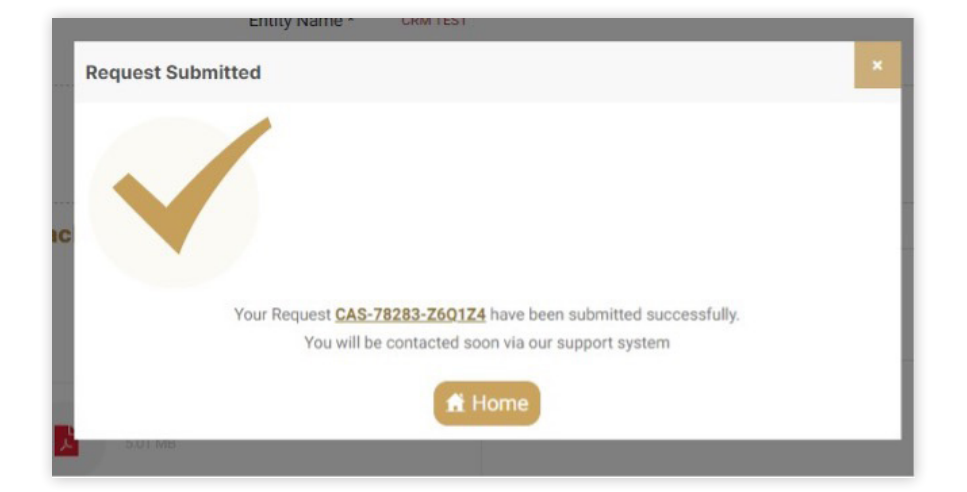

# 2.5 Search Cases and Follow up.

### 1. Enter Case or Request number in the search bar.

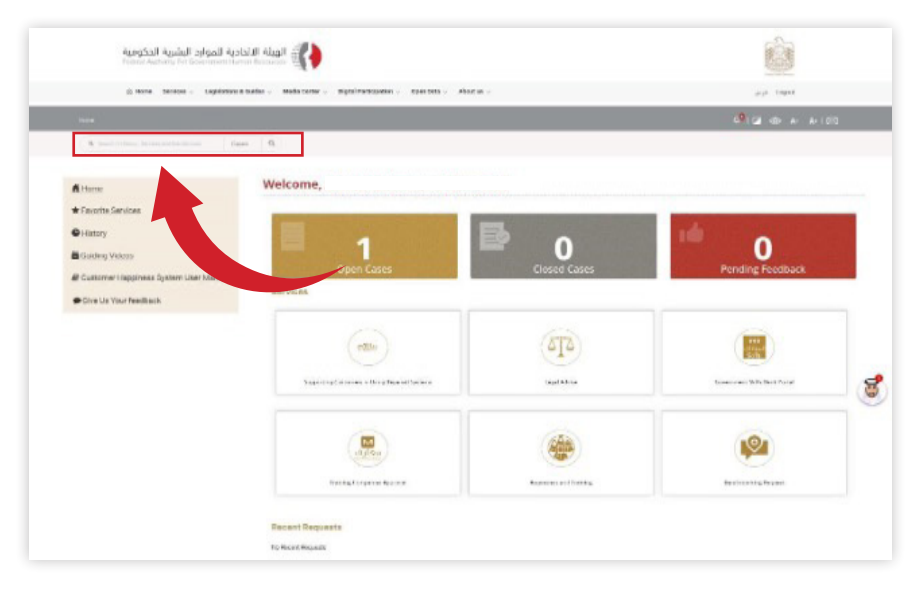

### 2. Results will be displayed on screen.

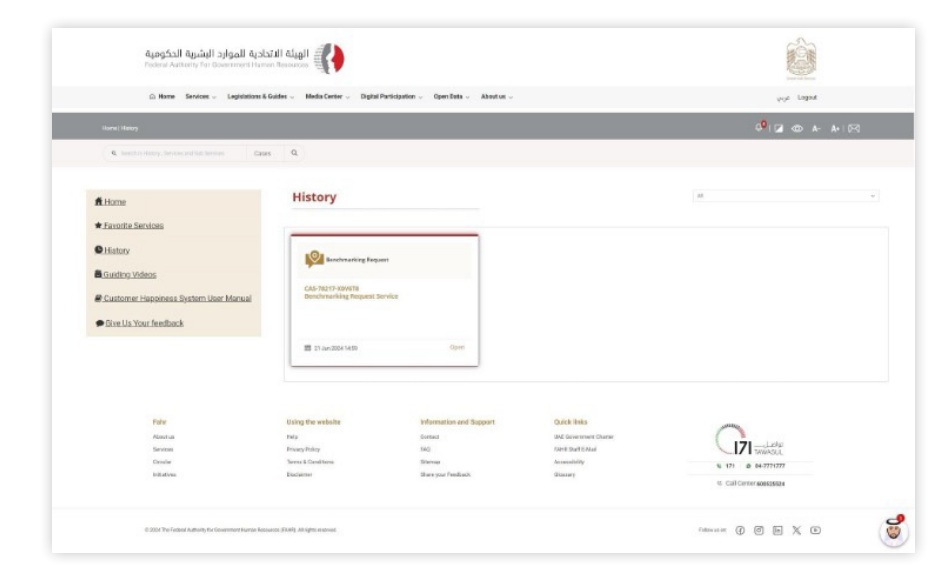

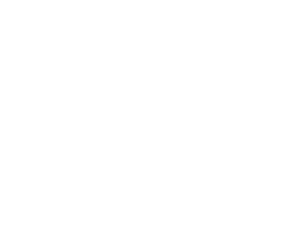

3. Add comments to follow up on your case.

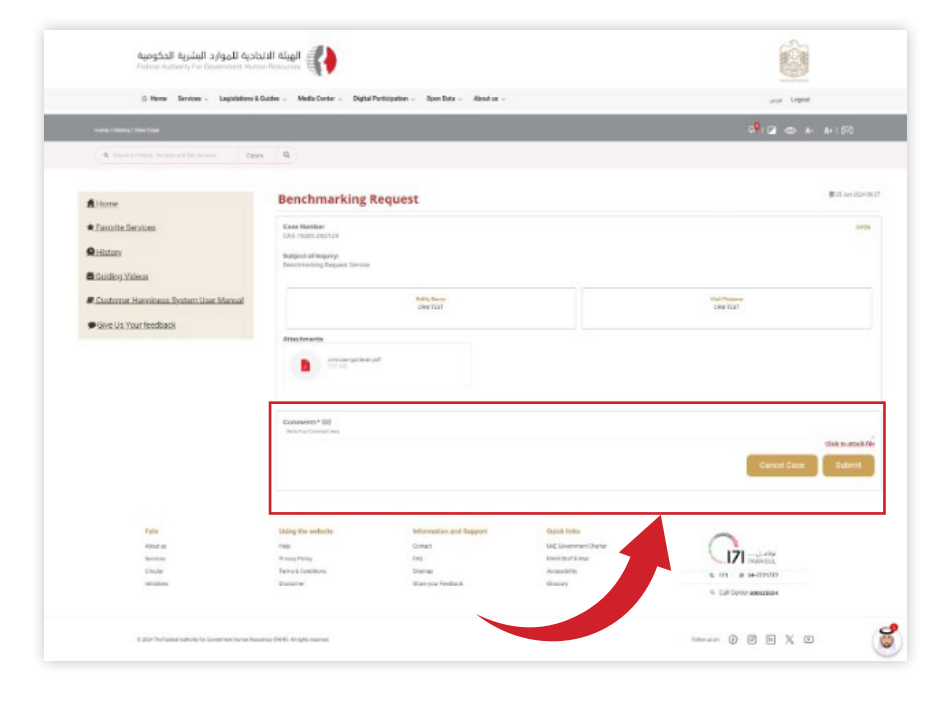

# 2. Results will be displayed on screen.

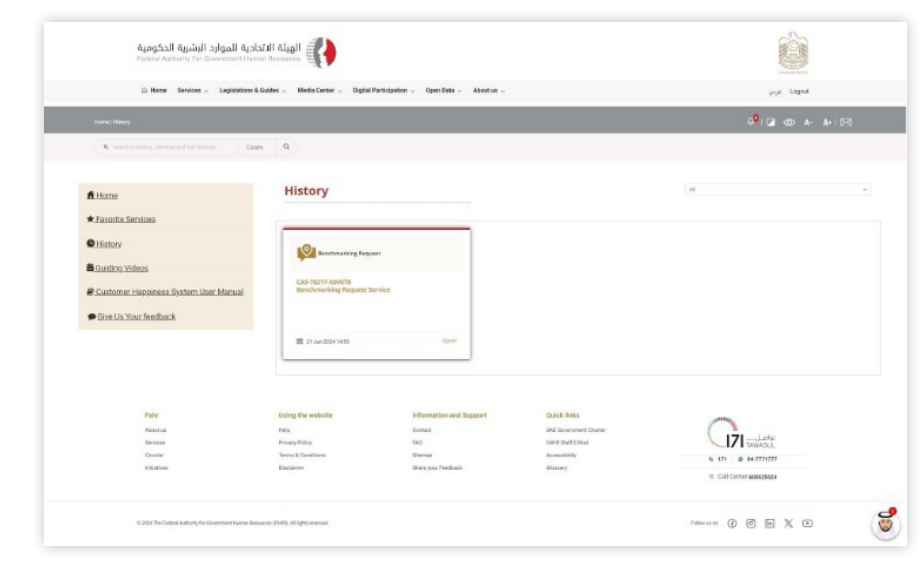

3. Click on "All" dropdown button to filter cases for Open, Resolved and Pending statuses.

# 2.6 View Case History

1. Click on History

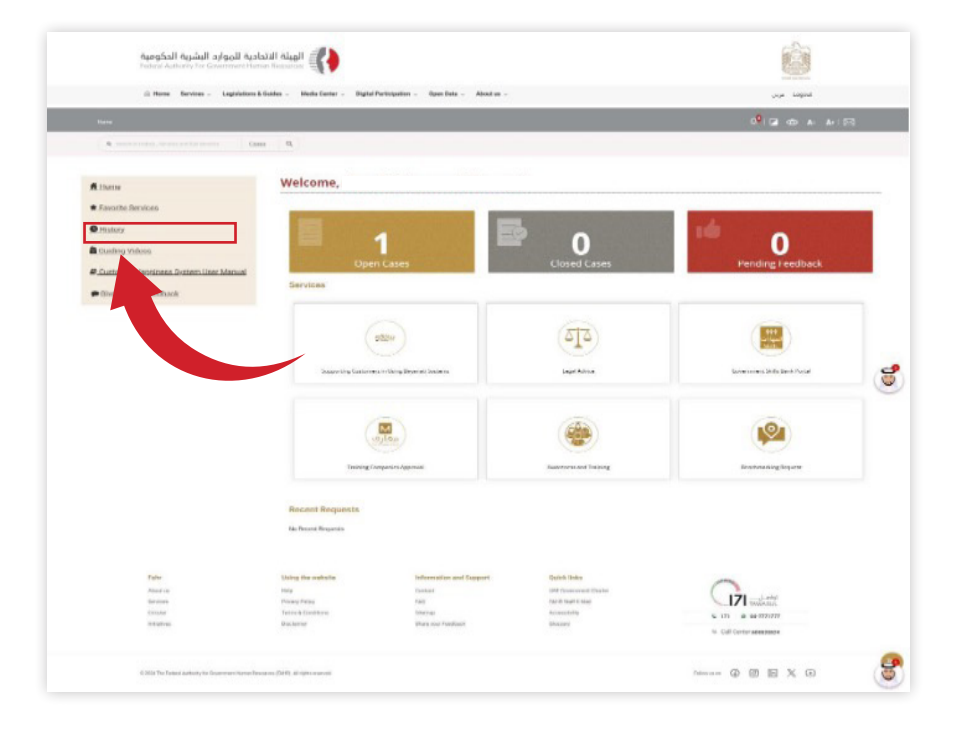

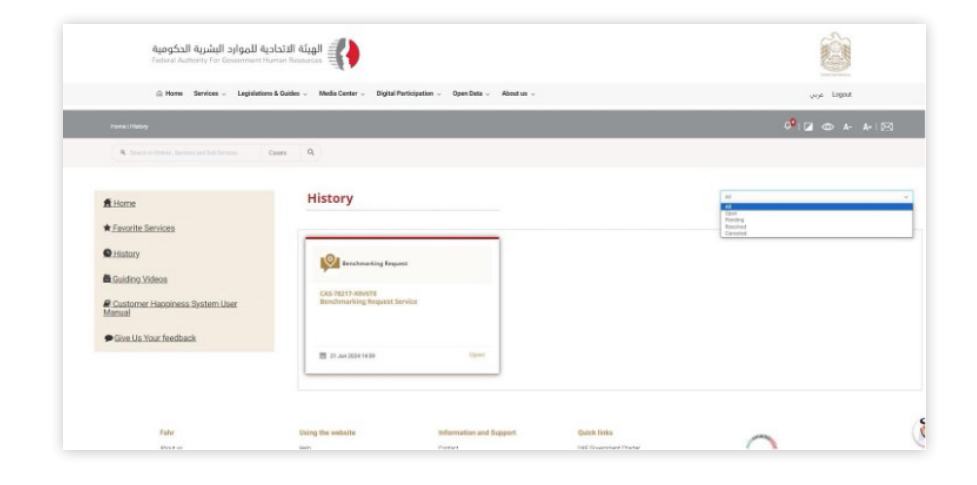

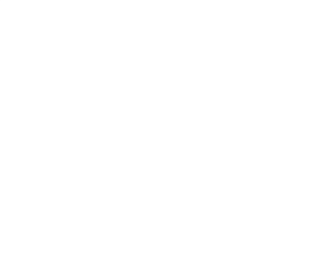

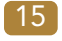

# 2.7 Favourite Services

Click on "Favourite Services" to see all your favourite services.

### ŵ الهيئة الاتحادية للموارد البشرية الحكومية Federal Authority For Government Human Resources (a) Home Services - Legislati Logout Logout 0<sup>9</sup>1 🖬 🐵 🗛 🗛 1 🖻 Fave Guid 0 ್ಟಿ 19 Quick links UMF Growment D FAHI Staff E Mail Accessibility Classary Fahr Abeat on Services Circular Initiations Information a Contact FAQ Sitemap Call Center 200525524 8

| Frank   Parce Re Barrison                |                                       |                                 |                                                                                                    | 0 a co e e                 |
|------------------------------------------|---------------------------------------|---------------------------------|----------------------------------------------------------------------------------------------------|----------------------------|
| A first strange in our solid larger Case | . 9L                                  |                                 |                                                                                                    |                            |
| fi itome                                 | Favorite Service                      | **                              |                                                                                                    |                            |
| History                                  | 6                                     | • .                             |                                                                                                    | • 4                        |
| Curding Videos                           |                                       | M                               | 101                                                                                                    |                            |
| Customer Happiness Bestern User Manual   |                                       | A Juna                          |                                                                                                    | -FMG                       |
| Cha lie Year faathark                    | Training Camp-                        | eries Approval Regional         | Renderating Research Revice                                                                                                    | Insuity aires Minghindens  |
| - HURLAN LINE IMPROVED                   |                                       |                                 |                                                                                                    |                            |
|                                          | 1                                     | * 1                             |                                                                                                    | *                          |
|                                          |                                       | *                               | 19                                                                                                    |                            |
|                                          | 1                                     | ->                              |                                                                                                    |                            |
|                                          | Objection to the Greenet              | ue Controllae (lecision Regnes) | (ATR Sever) Application                                                                                                    |                            |
| False                                    | Dates the unitality                   | Information and Economy         | Culue Indu-                                                                                                    |                            |
| Planet as                                | mate                                  | Collect                         | 1218 Davertoned Charles                                                                                                    | 0                          |
| Tarvine Course                           | Privary Policy<br>Terroris Conditions | 144)                            | Factor Cauto & March                                                                                                    | Contraction of Contraction |
| 0.000                                    |                                       |                                 | And a set of the set of the set o | % 175 @ 84-7771717         |

# 2.8 Mark as Favourite Service

### Click on star icon on any service to mark it as your favourite service.

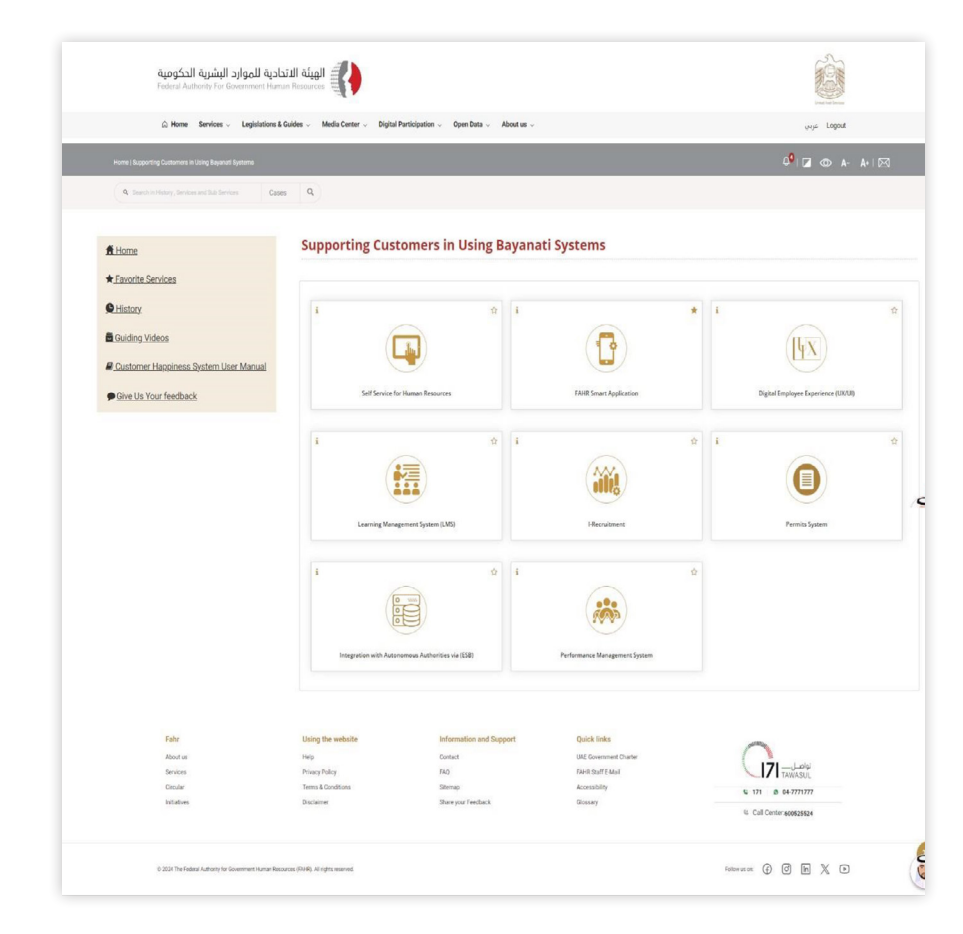

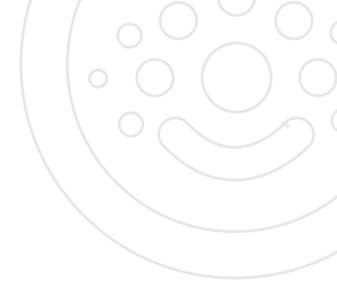

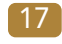

# 2.9 Guiding Videos

1. Click on "Guiding Videos"

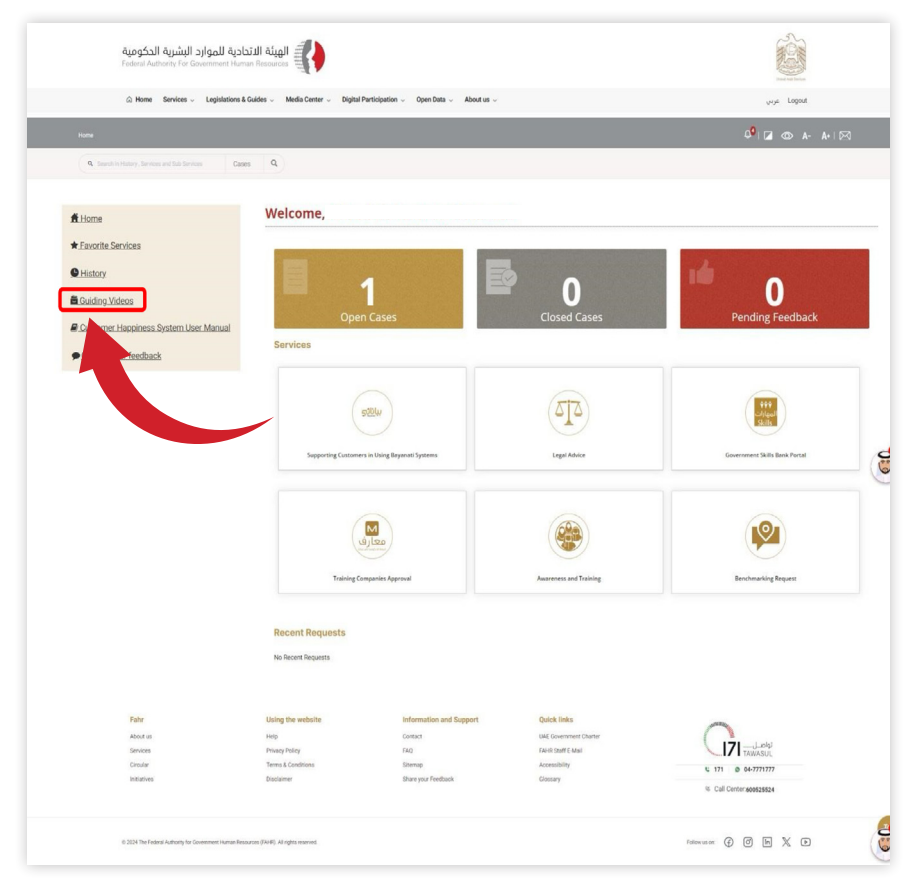

2. Click on the video you want to watch.

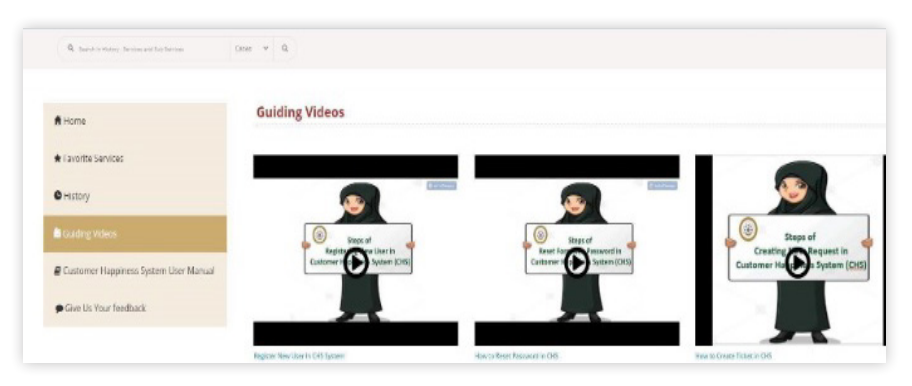

## 2.10 User Manual

1. Clink on Customer Happiness System User Manual.

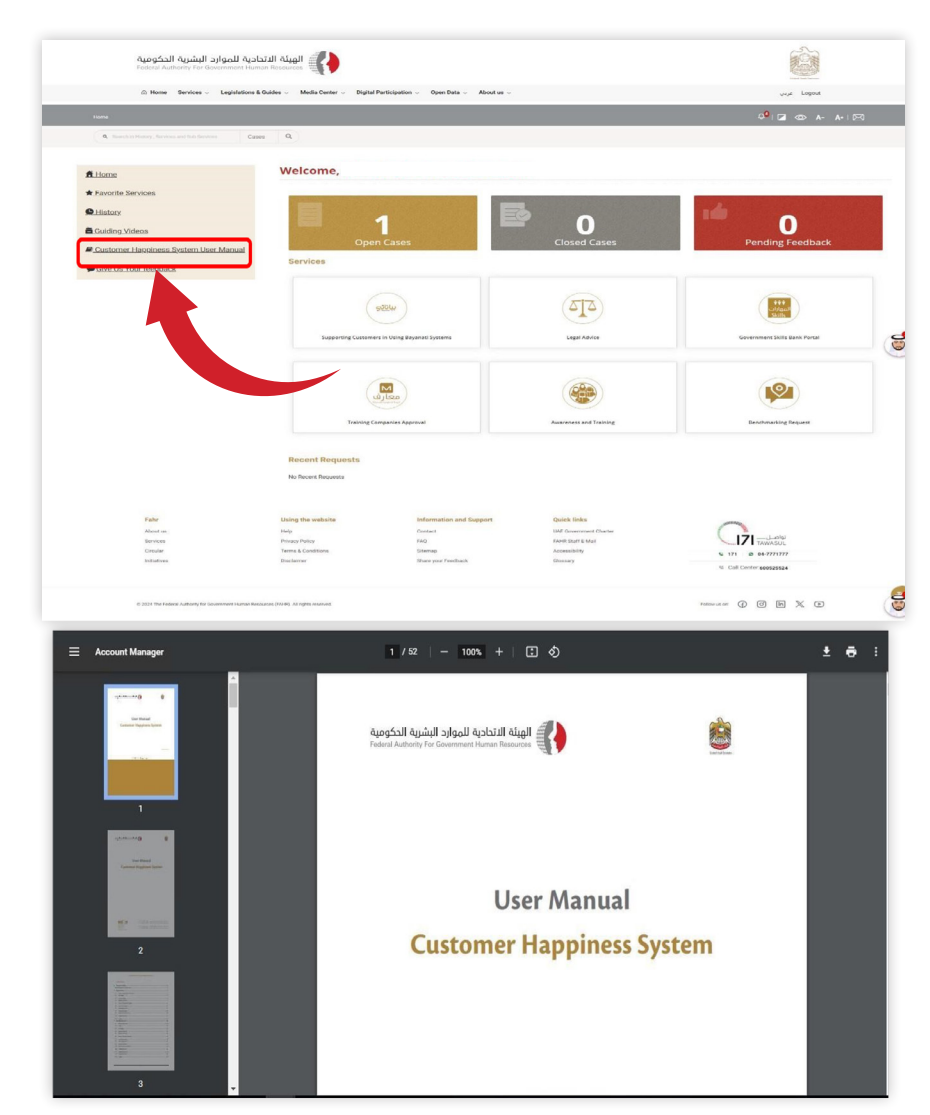

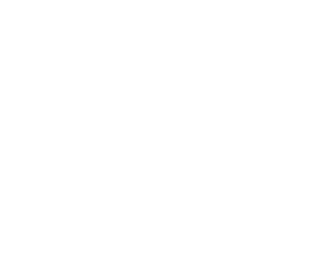

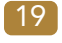

# 2.11 Give Feedback

1. Click "Give us Your Feedback" and add you comments.

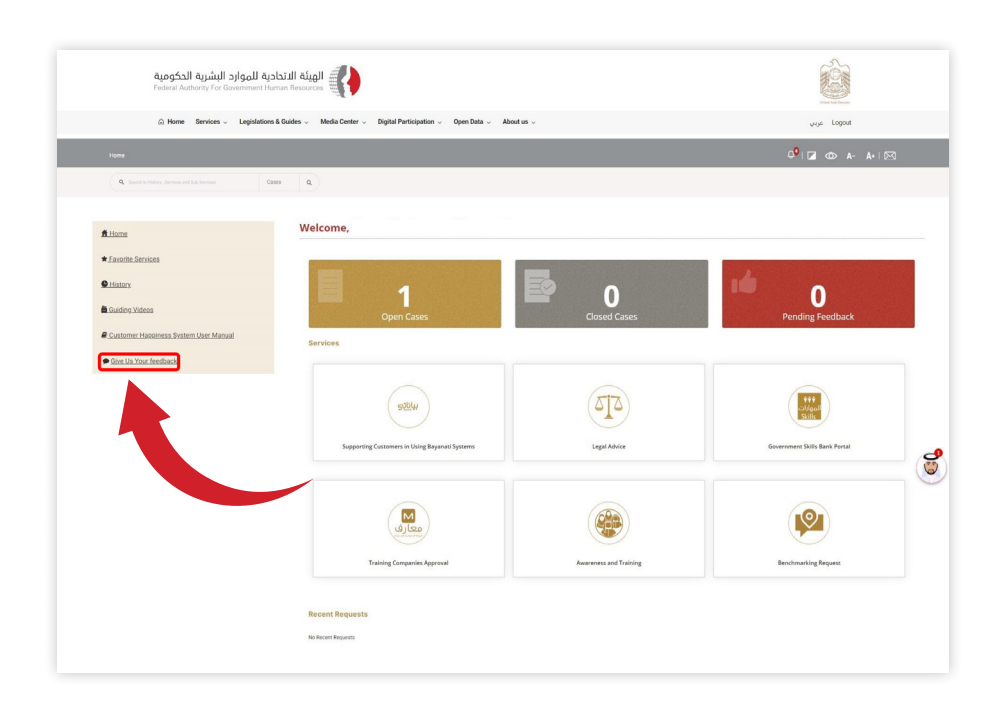

2. Fill the form and click "Submit".

| Hore) Factback: One on our Factback   |                                    |                        |                                                         |  |
|---------------------------------------|------------------------------------|------------------------|---------------------------------------------------------|--|
| Q institution invested in invest      | Com Q                              |                        |                                                         |  |
| • Hores                               | Give us your Feedbac               | k                      |                                                         |  |
| Favotte Services                      |                                    |                        |                                                         |  |
| © History                             | Application Details                |                        |                                                         |  |
| E Guiding Videon                      |                                    | Subject *              |                                                         |  |
| Customer Hanniness System User Menual |                                    |                        |                                                         |  |
| 🗭 Gère Un Your feedback               |                                    | Feedback Type*         | Peace Select                                            |  |
|                                       |                                    |                        |                                                         |  |
|                                       |                                    | Description*           |                                                         |  |
|                                       | Attachmenti                        |                        |                                                         |  |
|                                       |                                    |                        | Charg Henr In 200408 To uplaced                         |  |
|                                       |                                    |                        | Select Cloud Picture                                    |  |
|                                       |                                    |                        |                                                         |  |
|                                       | ica twee to indicate that you have | e yeard and appendix i | international in the <u>Second Conditions</u> approxime |  |

# 2.12 Logout

Click on the Profile icon, a drop-down menu will appear. Click the "Logout" button.

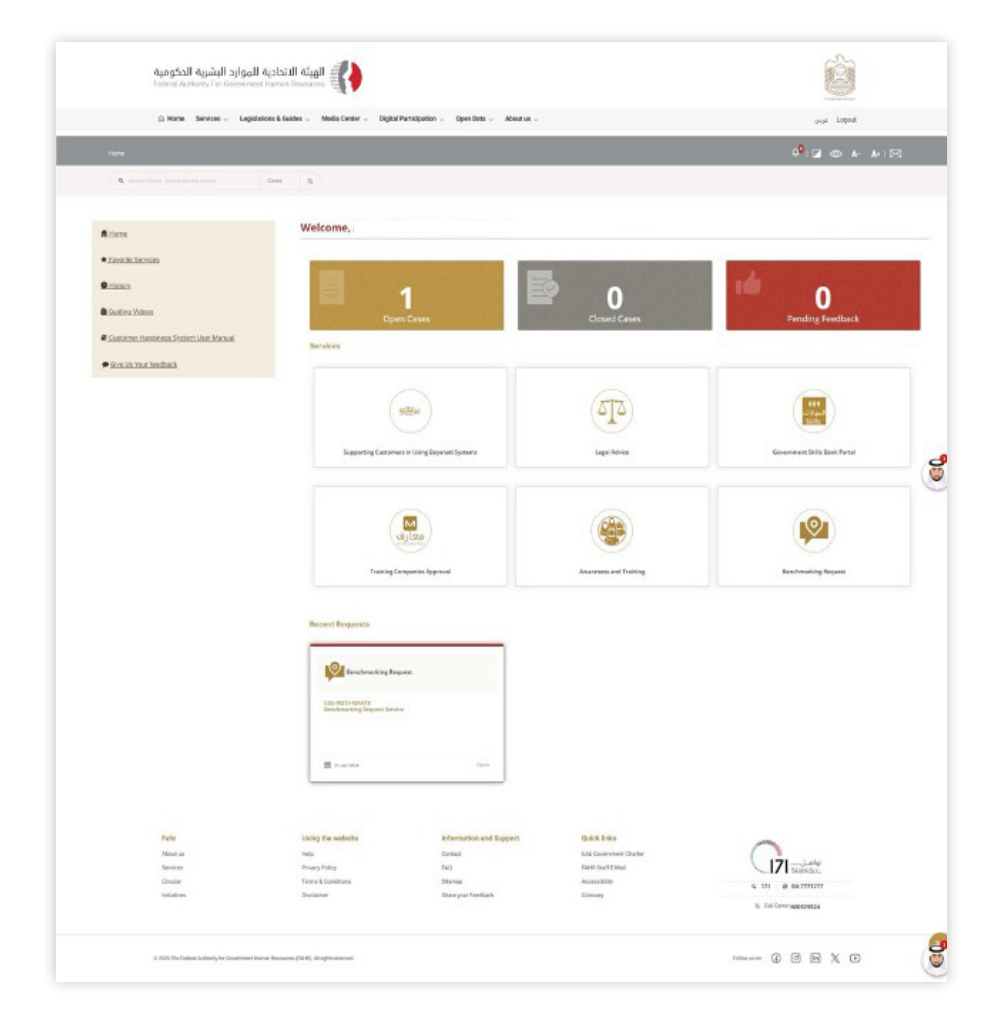

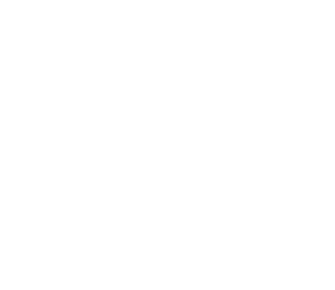

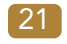

# 3 - Non "Bayanati" Users:

- 3.1 Register New User
  - 1. URL: https://www.fahr.gov.ae/CRM/
  - Sign in with UAEPASS. 2.
  - 3. The employee should enter Emirates ID, email or phone and then click "Login".

| نظام إسعاد المتعاملين<br>Customer Happiness System | Login to UAE PASS                                        |
|----------------------------------------------------|----------------------------------------------------------|
| Customer Happiness System                          | Emirates ID, email, or phone eg. 97150000000             |
| Sign in with UAE PASS                              | Login Don't have an account? Create new UAE PASS account |

4. The employee will be redirected to the following page, and will also receive a push notification on the mobile phone. Employee should confirm the login by select the shown number.

| LINE PASS                            | Garriel Nagarati W |
|--------------------------------------|--------------------|
|                                      |                    |
| Lagr again tea                       |                    |
| Context (FDP Segment LaPI)           |                    |
| Open your UAE PASS app, select the   |                    |
| increases and and contraction of the |                    |
| 50                                   | 1                  |
| 52                                   |                    |
|                                      |                    |
| I mining for one conferentian.       |                    |

5. If you have an account in the system and have not previously option "yes".

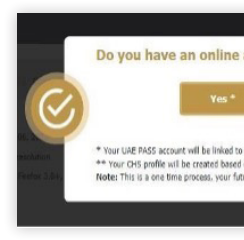

6. Please enter your Username.

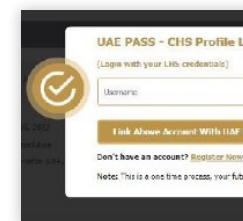

7. System will be sending an OTP to your email address, please enter the OTP.

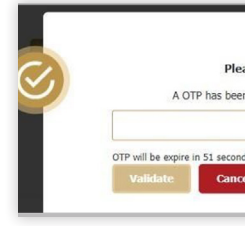

modified. Please click «Login».

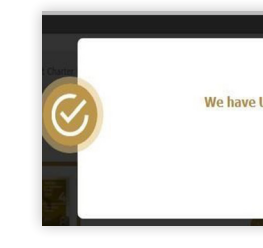

# modified the Emirates ID number in the system, please choose the

| account                                               | with CH                                     | IS ?                  |      |       |      |
|-------------------------------------------------------|---------------------------------------------|-----------------------|------|-------|------|
|                                                       | no                                          |                       |      |       |      |
| your existing C<br>In your UAE PA<br>re login's throi | HS profile<br>SS account de<br>Joh UAE PASS | tais<br>will be seam) | 855. |       | 2.4  |
|                                                       | ~                                           |                       |      |       |      |
|                                                       |                                             |                       |      |       |      |
|                                                       |                                             |                       |      |       |      |
|                                                       |                                             |                       |      |       |      |
|                                                       |                                             |                       |      |       |      |
|                                                       |                                             |                       |      |       |      |
|                                                       |                                             |                       |      |       |      |
|                                                       |                                             |                       |      |       | _    |
| ıking                                                 |                                             |                       |      | clos  |      |
| nking                                                 |                                             |                       |      | Close |      |
| sking                                                 |                                             |                       |      | clos  |      |
| nking                                                 |                                             |                       |      | Clos  | ) •  |
| sking                                                 |                                             |                       |      | clos  | ) 6. |
| nking<br>ss                                           | h UNC FASS no                               | il bo seamies         |      | Clos  | ) a  |

| e enter the | OTP        |   |
|-------------|------------|---|
| sent to raz | @gmail.com |   |
|             |            |   |
|             |            | - |
|             |            |   |

# 8. You will receive a message confirming that the data has been

|                          | _      |
|--------------------------|--------|
| Ipdated Your Information | _      |
|                          | _      |
| Login                    | _      |
|                          | er 1.2 |
|                          |        |
|                          |        |

## 3.2 Login

- 1. URL: https://www.fahr.gov.ae/CRM
- 2. Sign in using UAEPASS

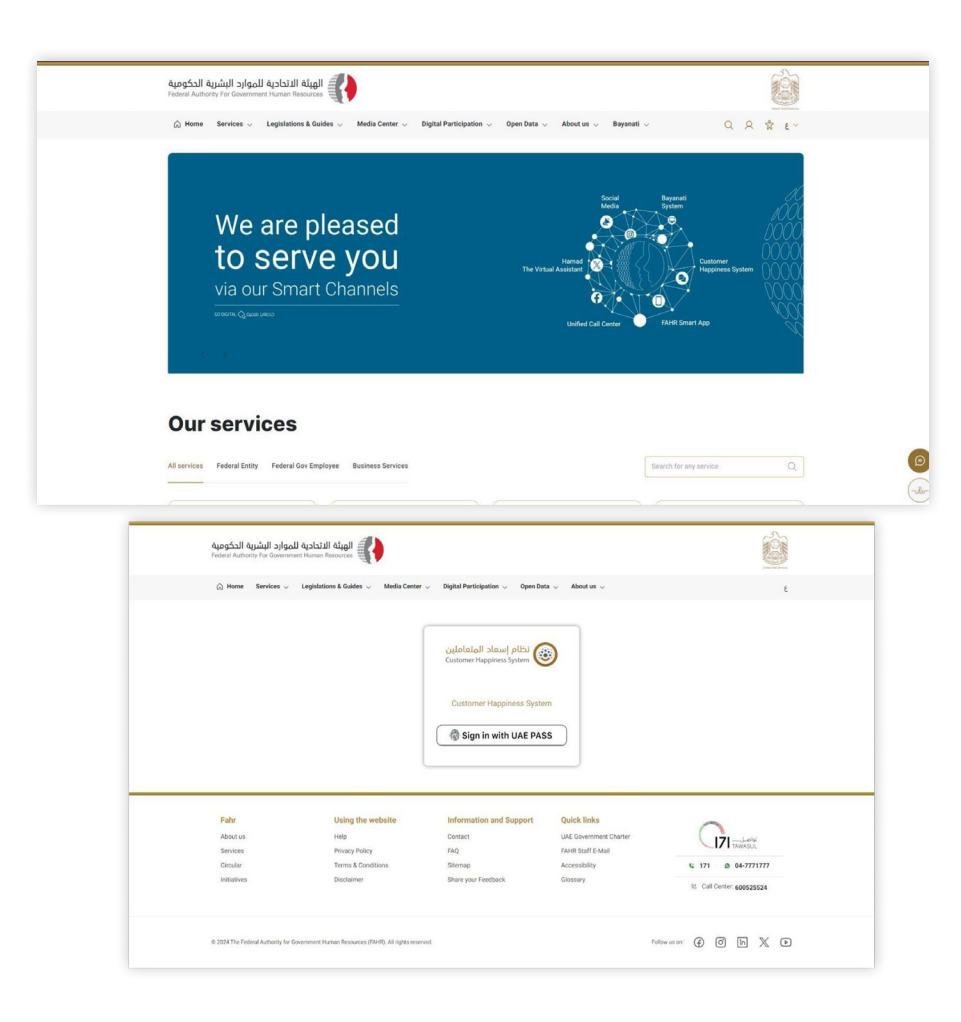

## 3.3 Homepage

A menu will be displayed on left. Open cases, Closed cases and pending feedback will be displayed to user for quick options.

**Note:** Service visibility is subjected to user accessibilities.

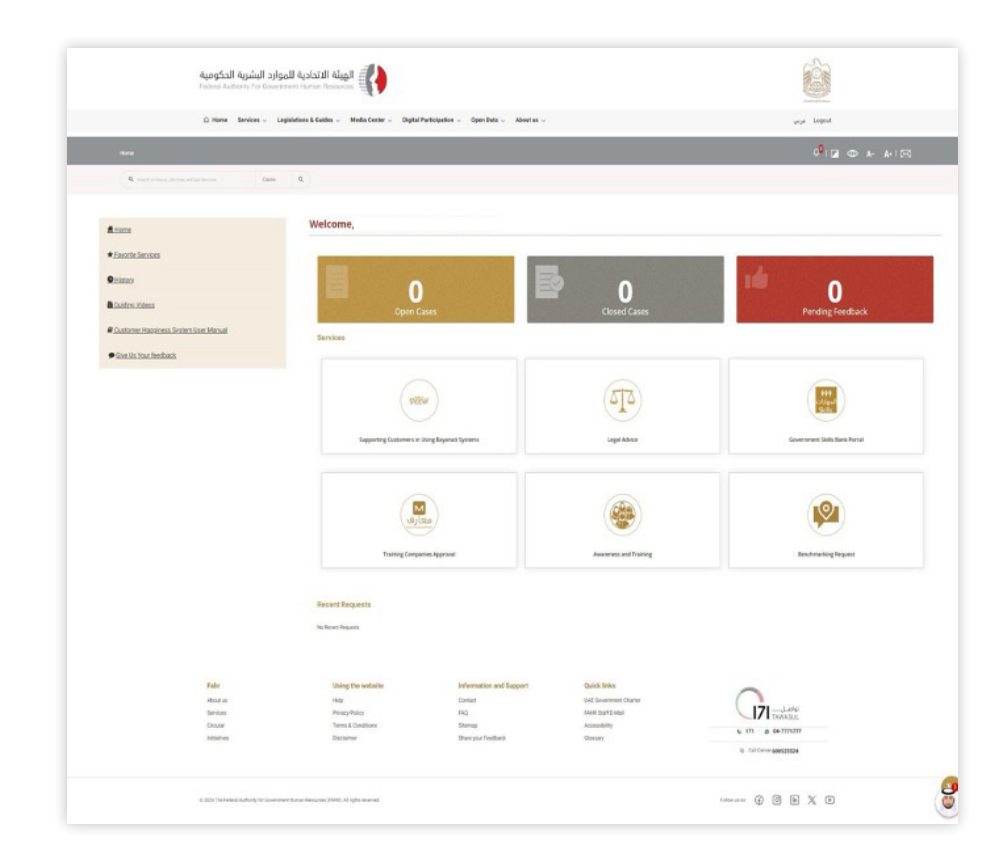

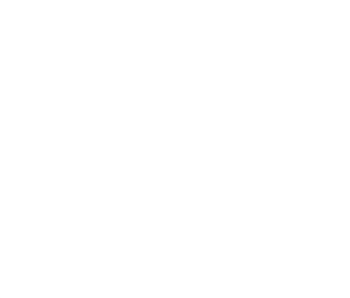

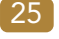

### **3.4 Browse Service**

### Click on Services.

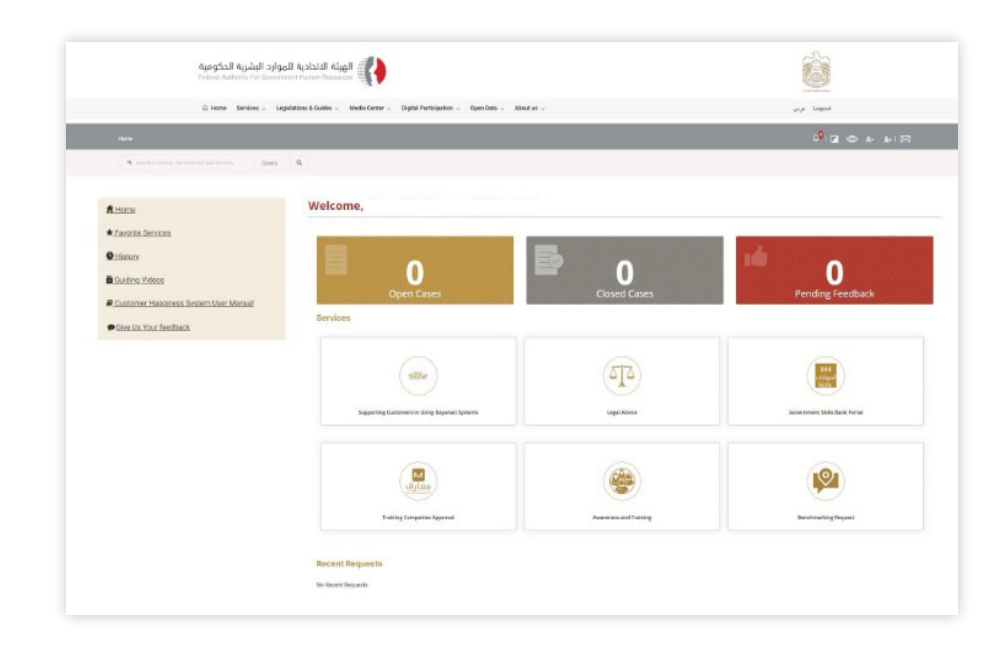

## 3.5 Request a Service:

### 1. Select Service

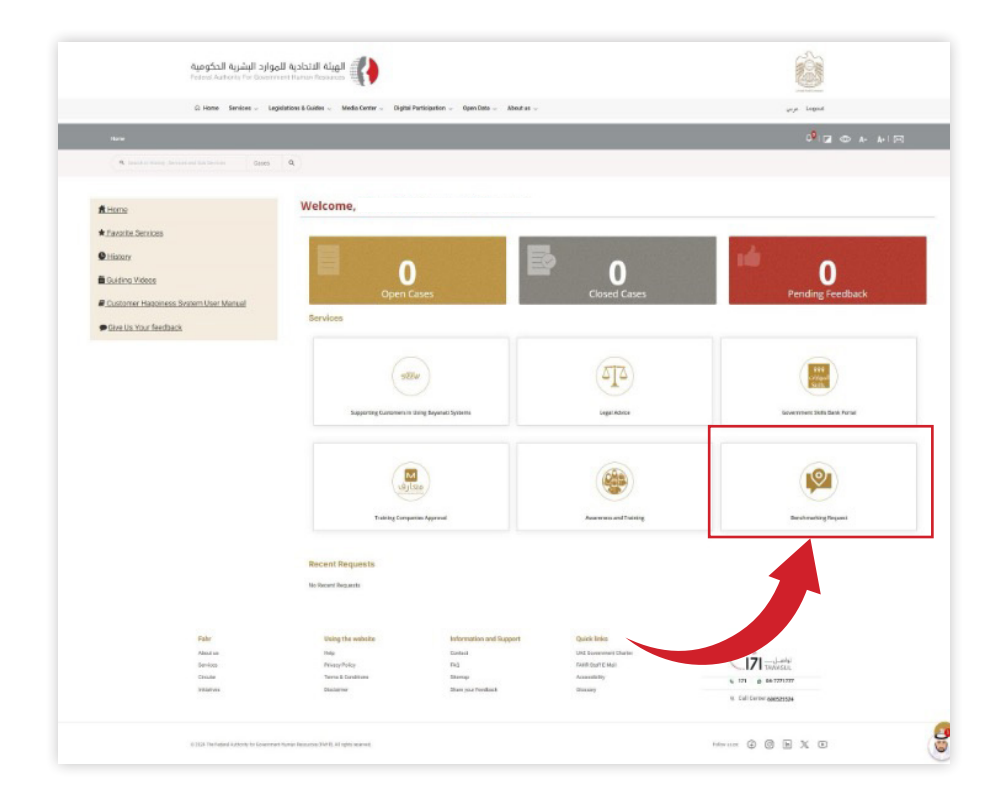

### 2. Fill in mandatory fields.

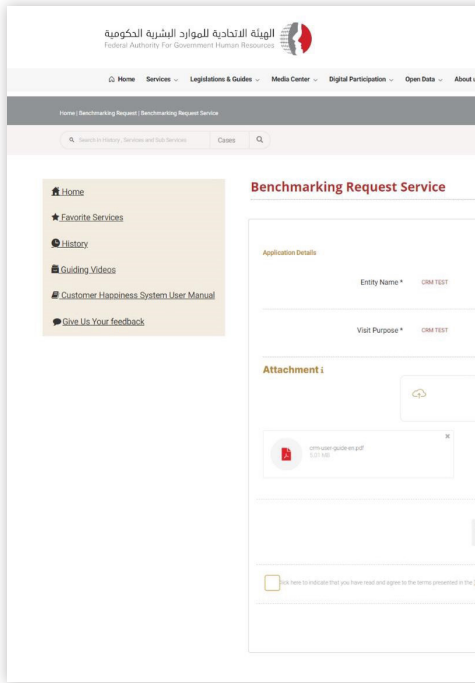

click Submit button.

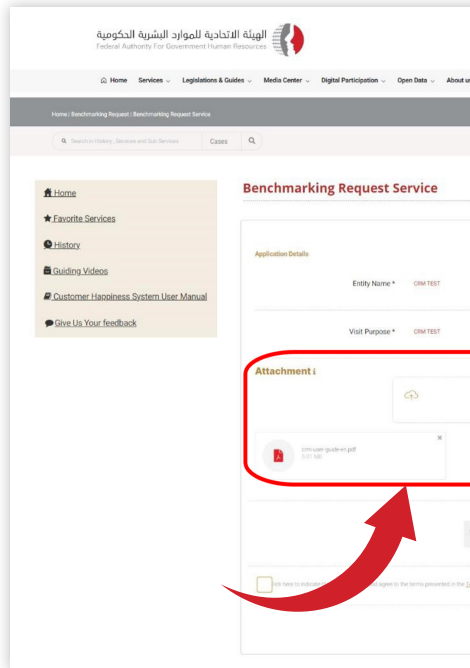

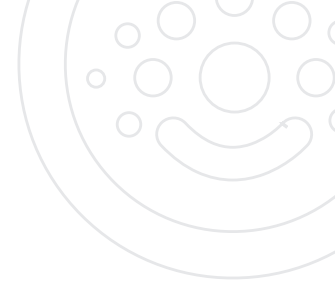

| tus ~                                   | Logout عربي                    |
|-----------------------------------------|--------------------------------|
|                                         | 0 <sup>0</sup>   🖬 💿 A- A+   🖂 |
|                                         |                                |
|                                         |                                |
|                                         |                                |
|                                         |                                |
|                                         |                                |
|                                         |                                |
|                                         |                                |
|                                         |                                |
|                                         |                                |
| Drag Here or browse to upload           |                                |
|                                         | <b>2</b>                       |
|                                         | 9                              |
|                                         |                                |
| Select Magnifying Glass Picture         |                                |
|                                         |                                |
| e <u>Terms and Doubtions</u> agreement. |                                |
|                                         |                                |
|                                         | Submit                         |
|                                         |                                |
|                                         |                                |

### 3. Please upload needed documents. You can upload maximum 7 document with each document is maximum 7MB in size and

|                                 | Logout غړيې                    |
|---------------------------------|--------------------------------|
|                                 | 0 <sup>9</sup>   🛛 💿 A- A+   🖂 |
|                                 |                                |
|                                 |                                |
|                                 |                                |
|                                 |                                |
|                                 |                                |
|                                 |                                |
|                                 |                                |
|                                 |                                |
|                                 |                                |
|                                 |                                |
| Drag Here or browne to upload   |                                |
|                                 | ی                              |
|                                 | ۲                              |
|                                 |                                |
| Select Magnifying Glass Picture |                                |
| Q • 9 • P 0                     |                                |
|                                 |                                |
| erne leid Daulitase agevernent  |                                |
|                                 |                                |
|                                 | Submit                         |
|                                 |                                |
|                                 |                                |

4. "Customer Pulse" Survey will be displayed on screen to request your feedback about the use of the system.

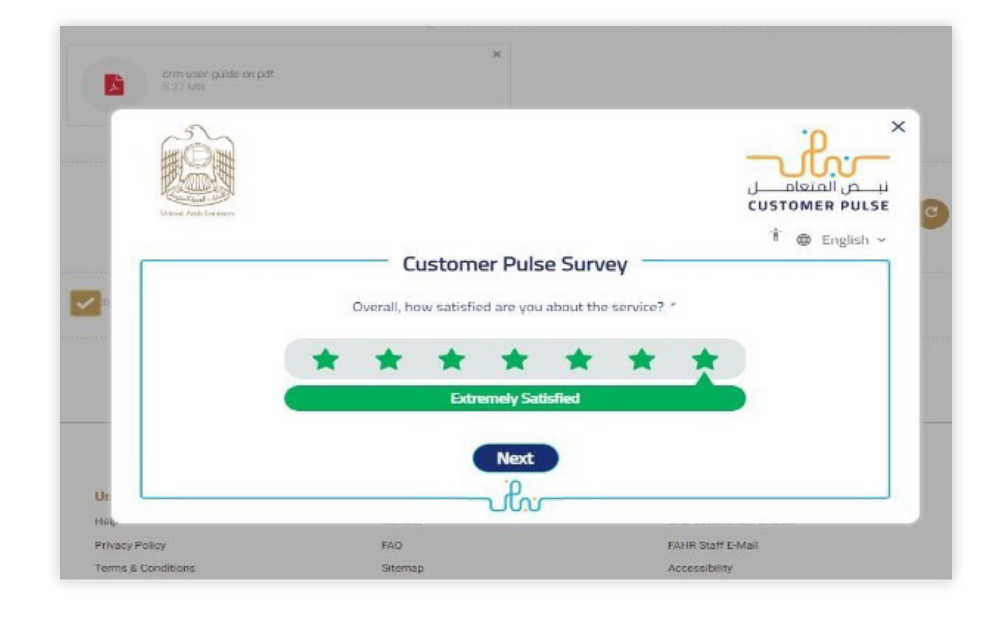

5. Select Area of improvement and click "Next" button.

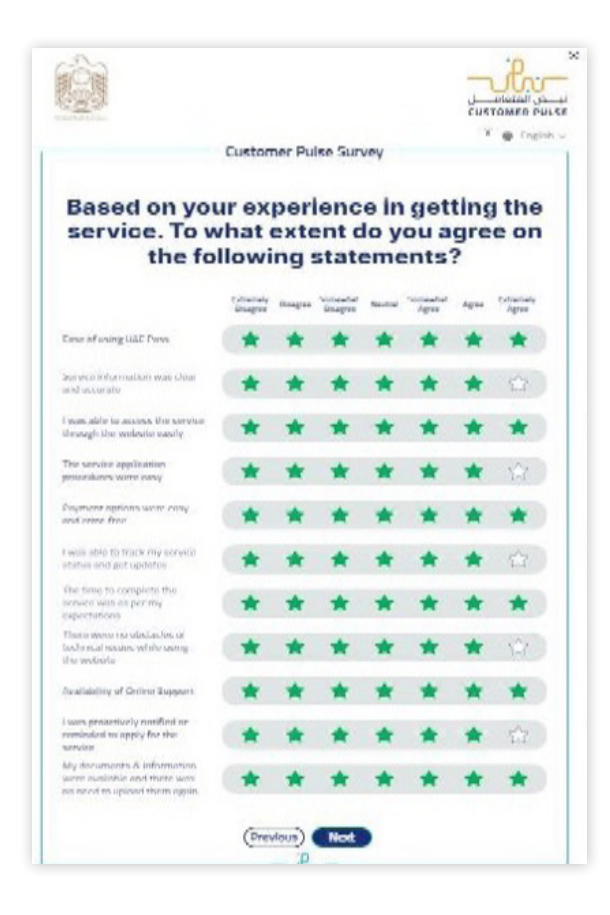

proceed.

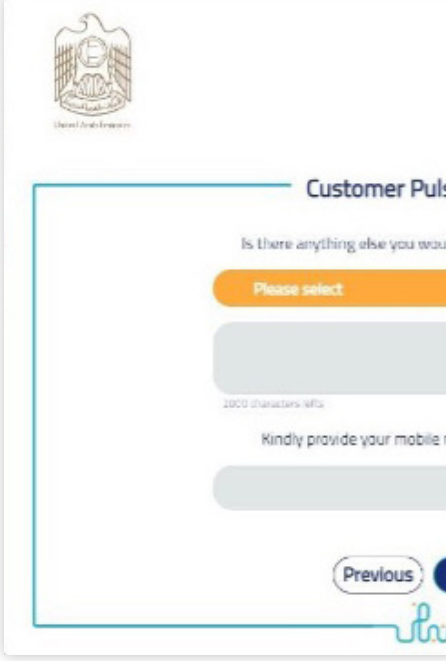

7. "Thank you" note will appear as final step.

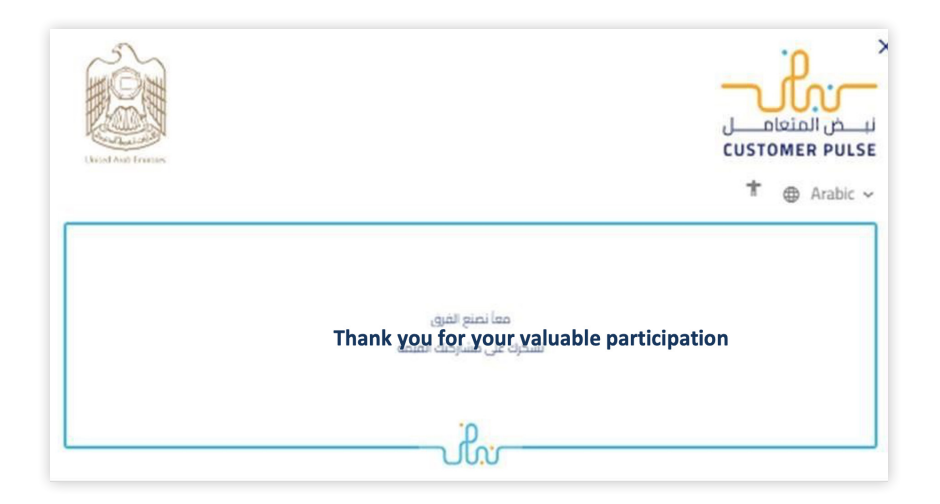

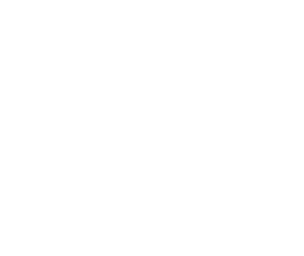

### 6. Enter your suggestion and feedback, then click "Submit" to

|                        | -uhr-                                   |
|------------------------|-----------------------------------------|
|                        | نبــــض المتعامـــــل<br>CUSTOMER PULSE |
| Survey                 | † ⊕ English ~                           |
| like to share with us? |                                         |
| C                      |                                         |
|                        |                                         |
| mber for follow up     |                                         |
|                        | )                                       |
| ubmit                  |                                         |
|                        |                                         |

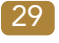

8. A "Request number" will appear on screen to track your request.

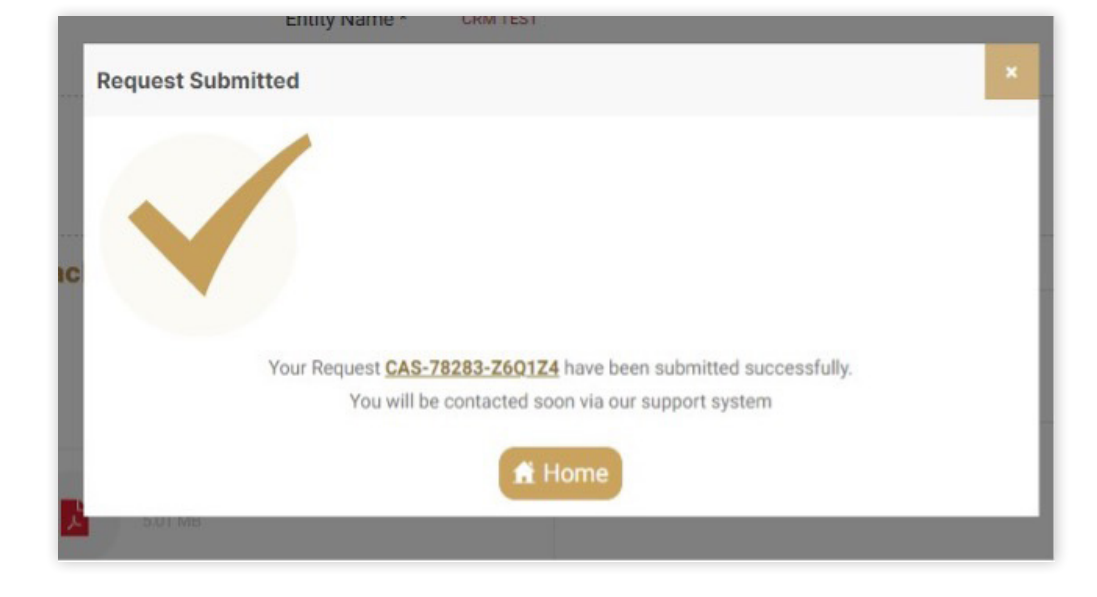

### 2. Results will be displayed on screen.

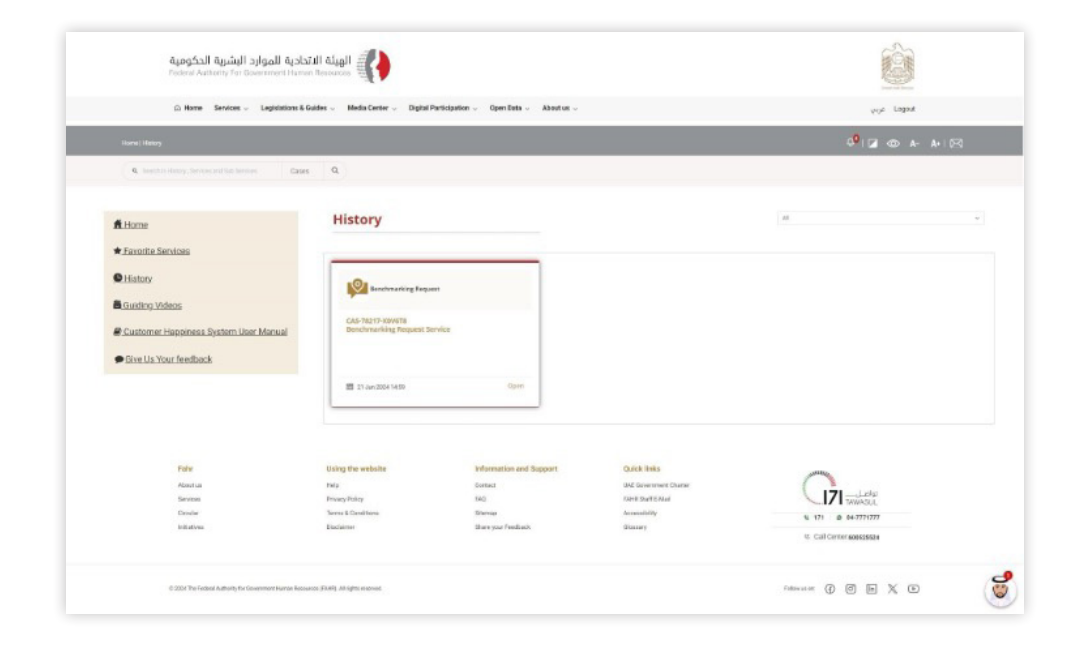

# 3.6 Search Cases and Follow up

1. Enter Case or Request number in search bar.

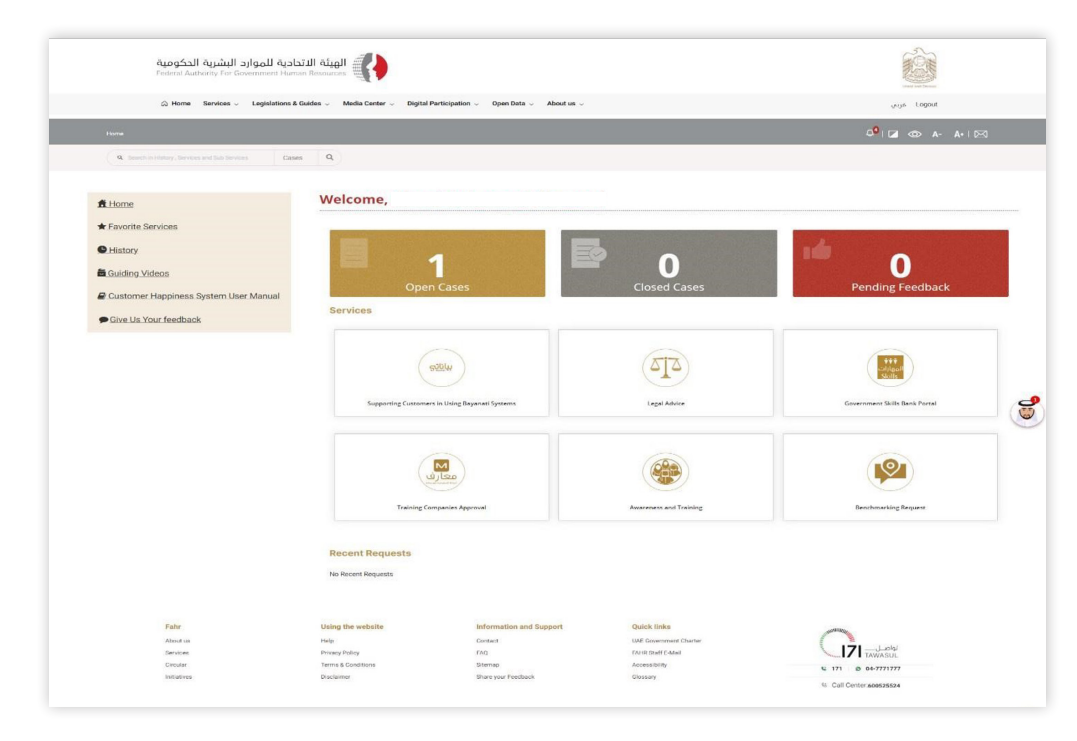

### 3. Add comments to follow up on your case.

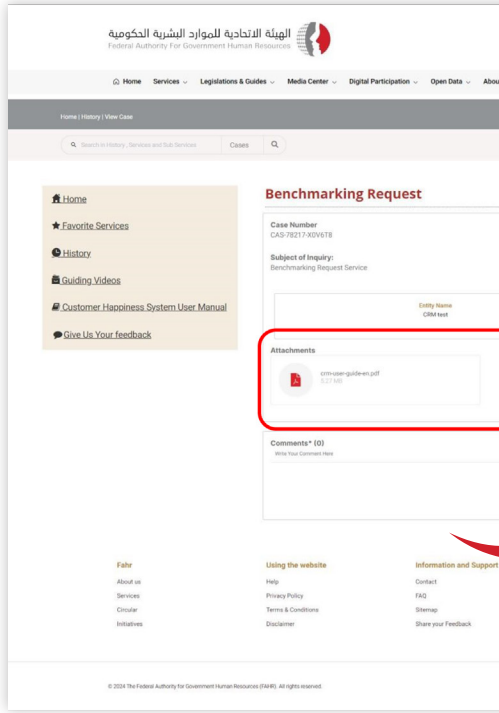

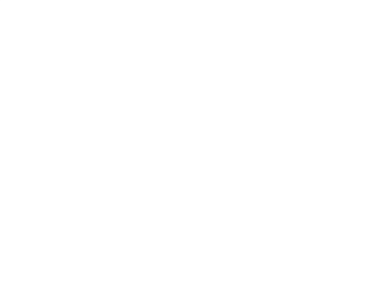

| us ~                                        | Logout غربي               |
|---------------------------------------------|---------------------------|
|                                             | 🕫 🖬 👁 A- A+ 1 🖂           |
|                                             |                           |
|                                             | ₩21 Jun 2024 14.59        |
|                                             | OPEN                      |
|                                             |                           |
|                                             | Visit Purpose<br>CRM test |
|                                             |                           |
|                                             |                           |
|                                             |                           |
|                                             |                           |
|                                             | Glick to attach file      |
|                                             |                           |
| Quick links                                 |                           |
| UAE Government Charter<br>FAHR Staff E-Mail |                           |
| Accessibility                               | € 171 @ 04-7771777        |
| Clossary                                    | 15 Call Center 600525524  |
|                                             | ratewas or 🕼 🖉 🖿 🌍        |
|                                             | 0                         |

## 3.7 View Case History

1. Click on History.

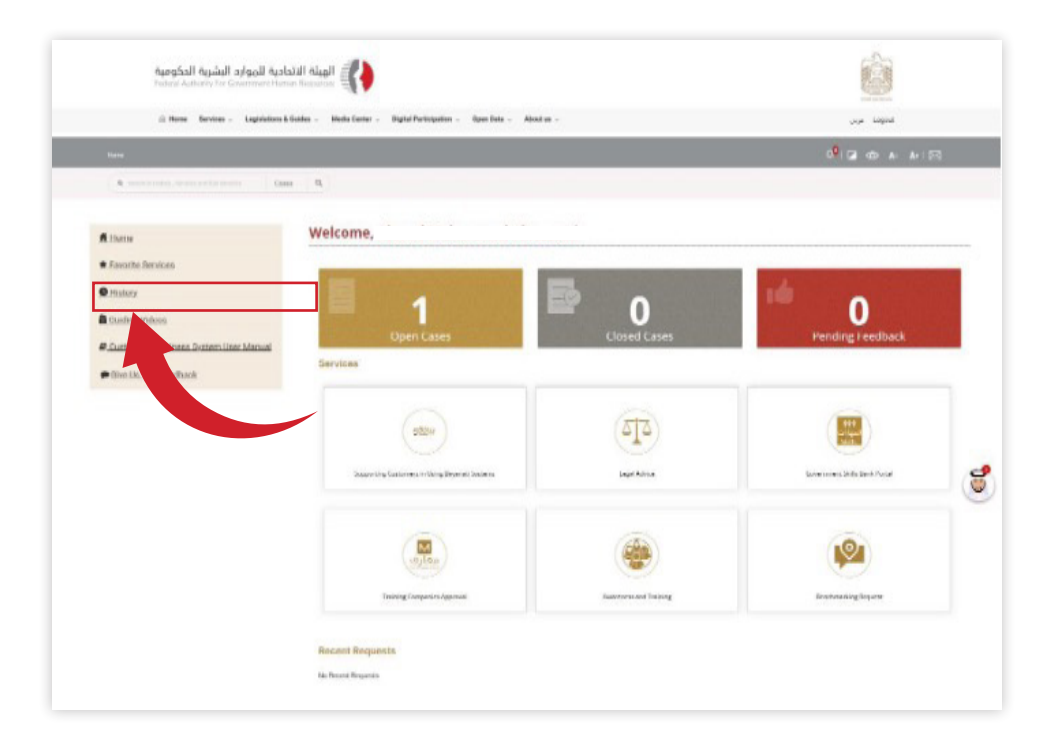

2. Results will be displayed on screen.

| 🛱 Harne Services - Legislations &                                                                | Legislations & Guides - Media Center - Digital Participation - Open Data - About us - |                         | yop Logod                |                                              |
|--------------------------------------------------------------------------------------------------|---------------------------------------------------------------------------------------|-------------------------|--------------------------|----------------------------------------------|
| Rond   Helory                                                                                    |                                                                                       |                         |                          | 9 I Z @ A- A- IR                             |
| R. Institute Harroy, Services and Sac Services Carso                                             | is Q                                                                                  |                         |                          |                                              |
| ∰ Home<br>★ Faroite Services                                                                     | History                                                                               |                         |                          | 8                                            |
| History     Gristing Videos     Customer Happiness System User Manual     Filve Us Your Feetback | CAS-R217-X04018<br>CAS-R217-X04018<br>Bonchmanking Perquest 2                         | errita                  |                          |                                              |
|                                                                                                  | 11 Jan 2004 14:59                                                                     | Open                    |                          |                                              |
| Falw                                                                                             | Using the website                                                                     | Information and Support | Outch links              |                                              |
| About us                                                                                         | tola.                                                                                 | Contact                 | UAE Government Charter   |                                              |
| Services                                                                                         | Privacy Policy                                                                        | 140                     | NAME SHARE REAL          | Thinkse                                      |
| Consiler<br>Initiatives                                                                          | Serve & Canal Serve<br>Electainter                                                    | there you Peedlack      | Accessibility<br>Giomary | 12 171 @ 04-771777<br>12 CallCenter 60625524 |

### 3. Click on "All" dropdown button to filter cases for Open, Resolved and Pending statuses.

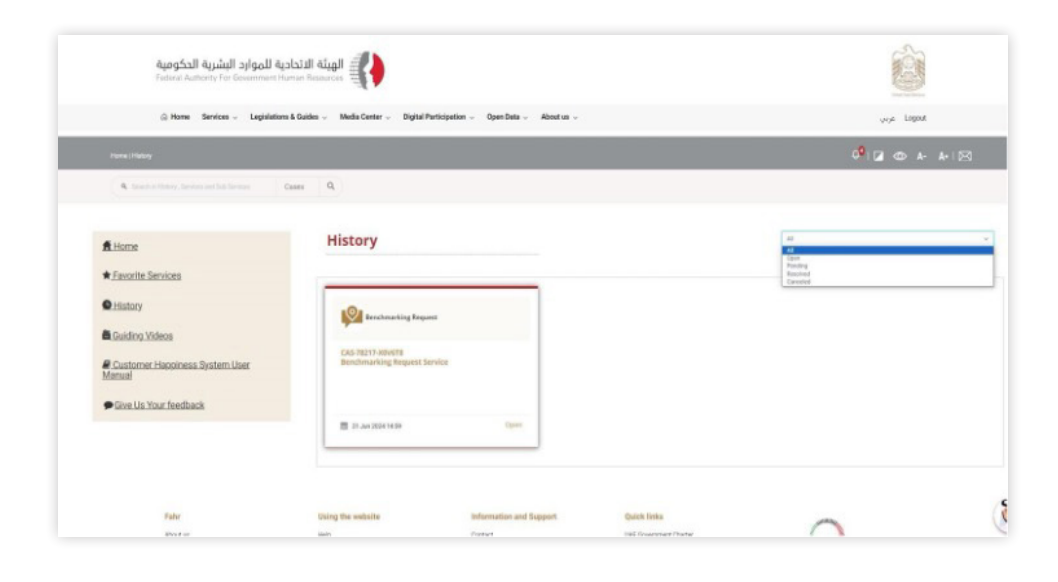

# 3.8 Favourite Services

Click on Favourite Services to see all your favourite services.

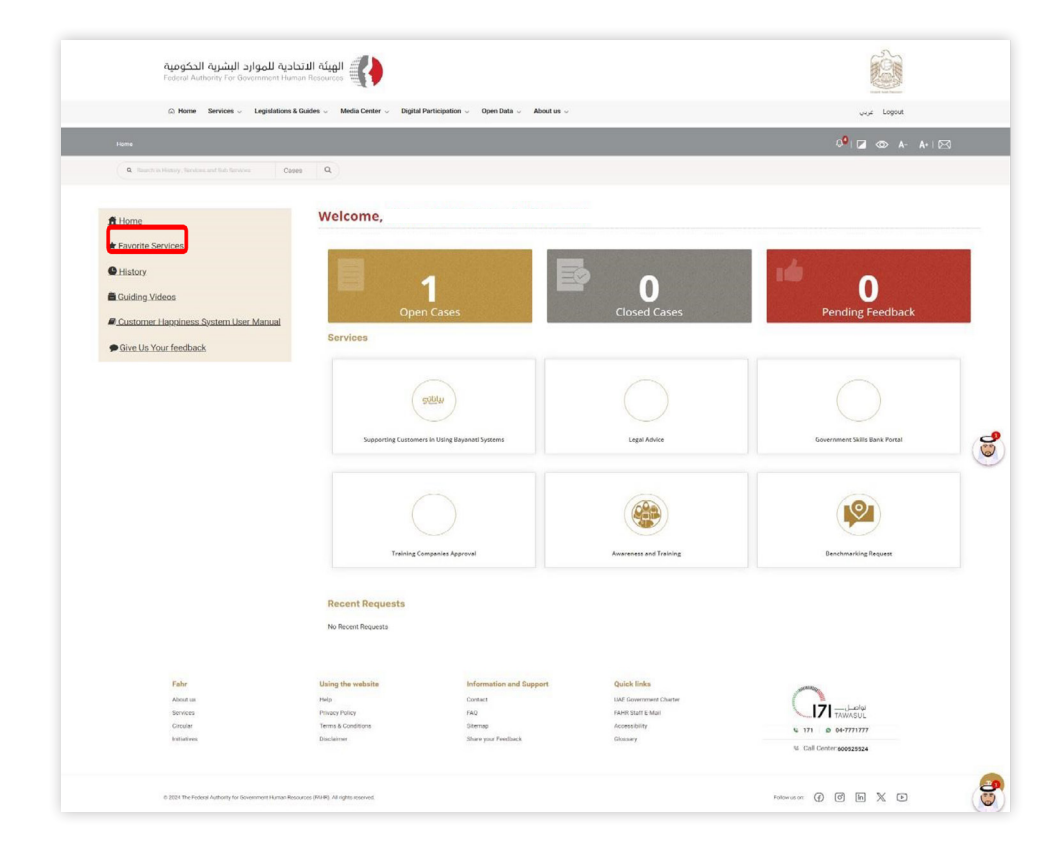

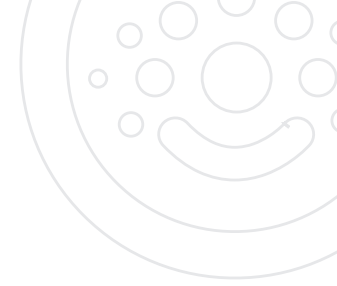

# 3.9 Mark as Favourite Service

Click on star icon on any service to mark it as your favourite service.

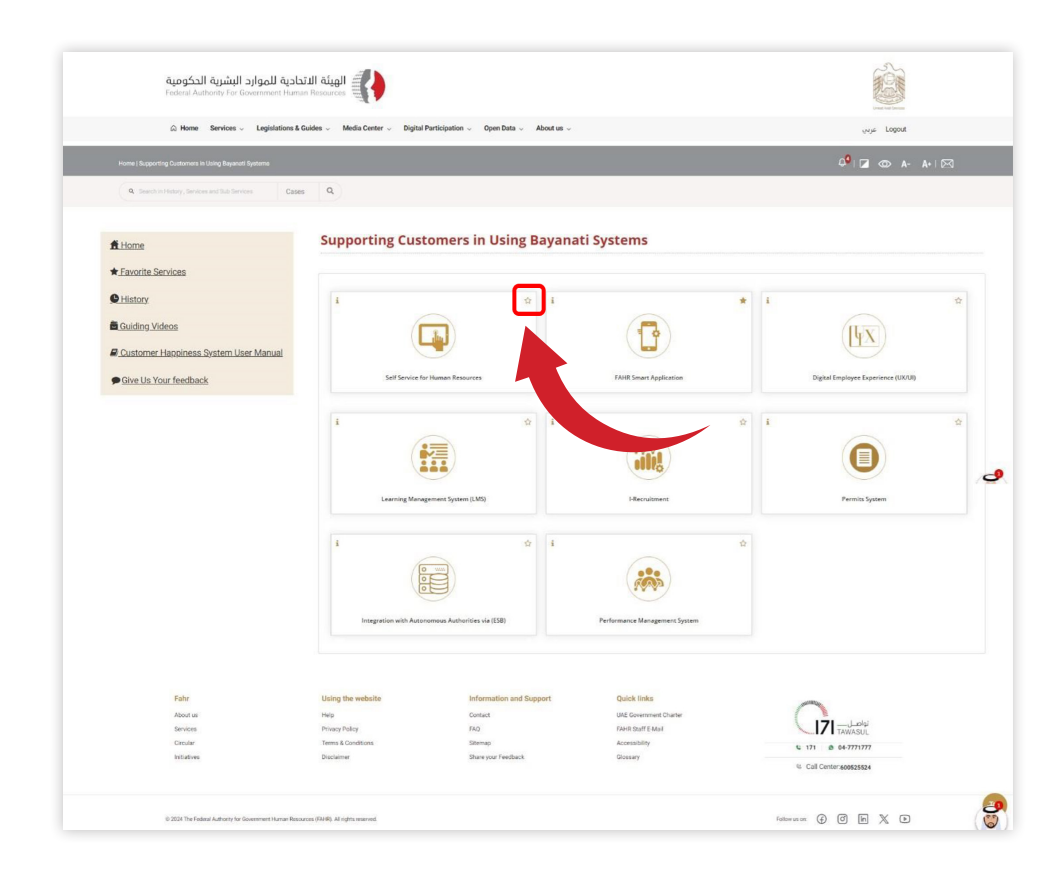

# 3.10 Guiding Videos

1. Click on Guiding Videos.

### 2. Click on video you want to watch.

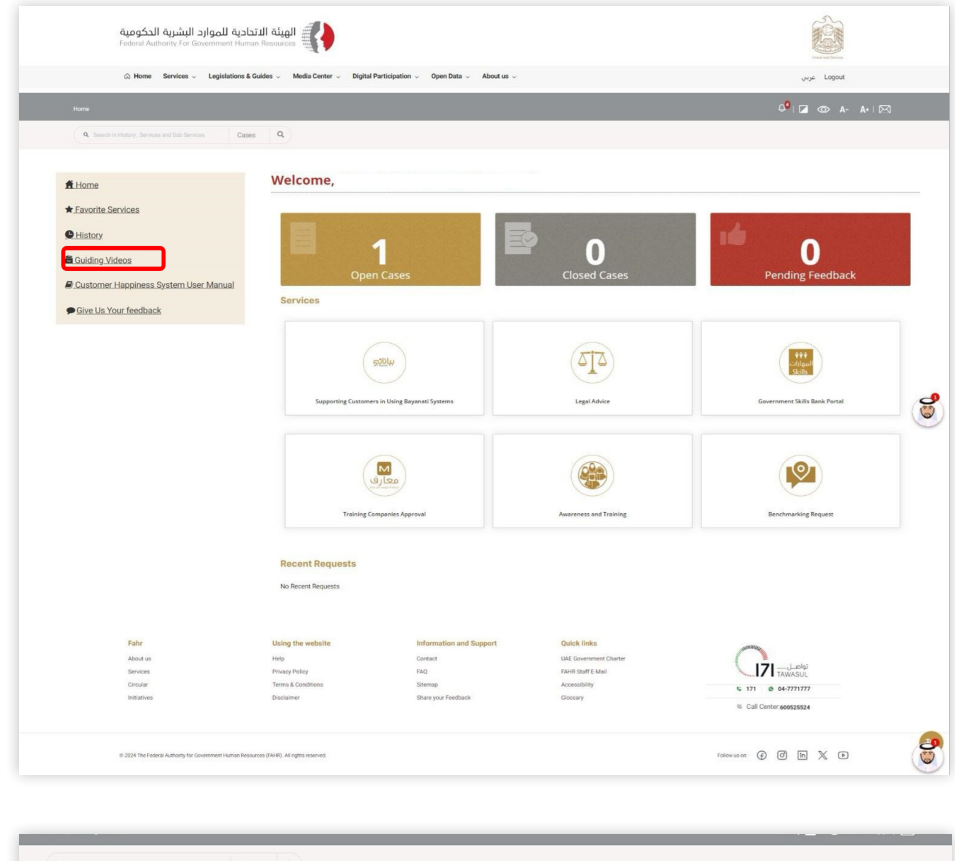

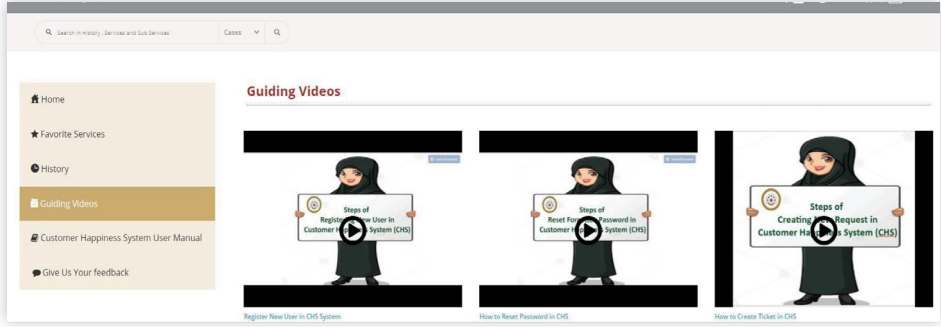

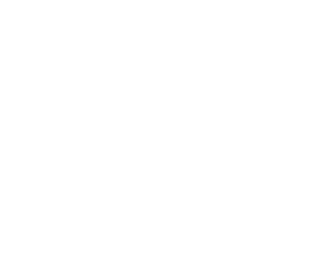

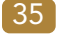

# 3.12 Give Feedback

1. Click "Give us you Feedback" and add your comments.

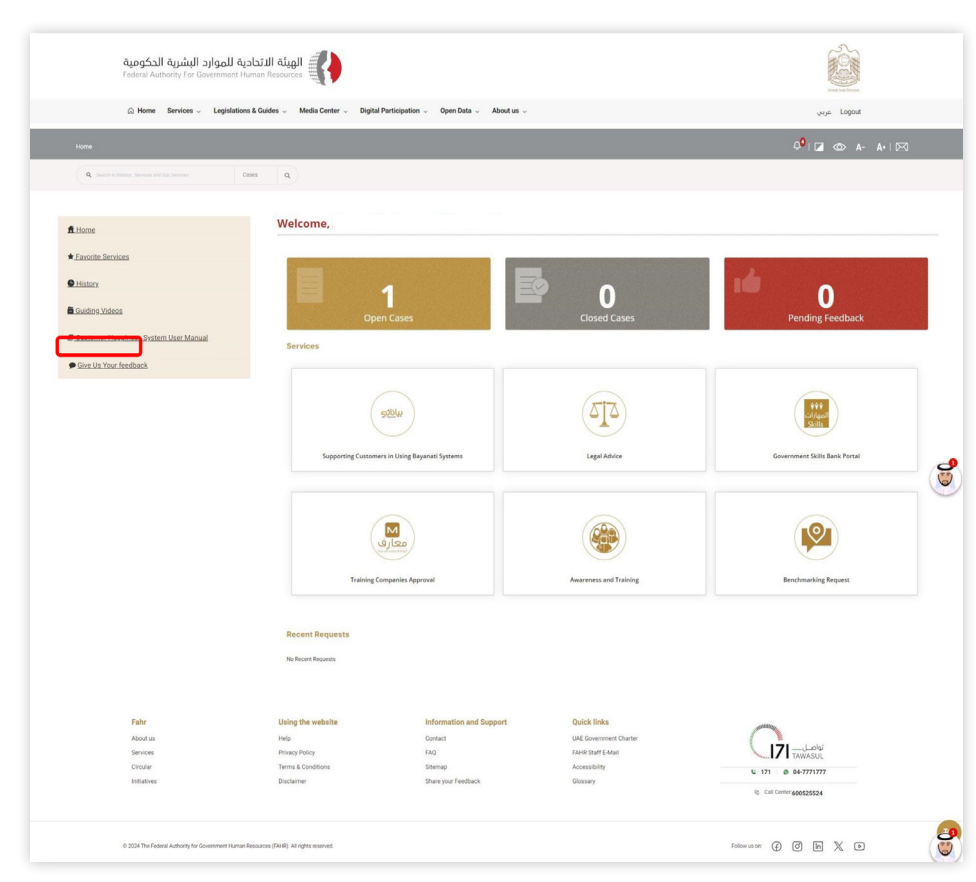

2. Fill the form and click "Submit"

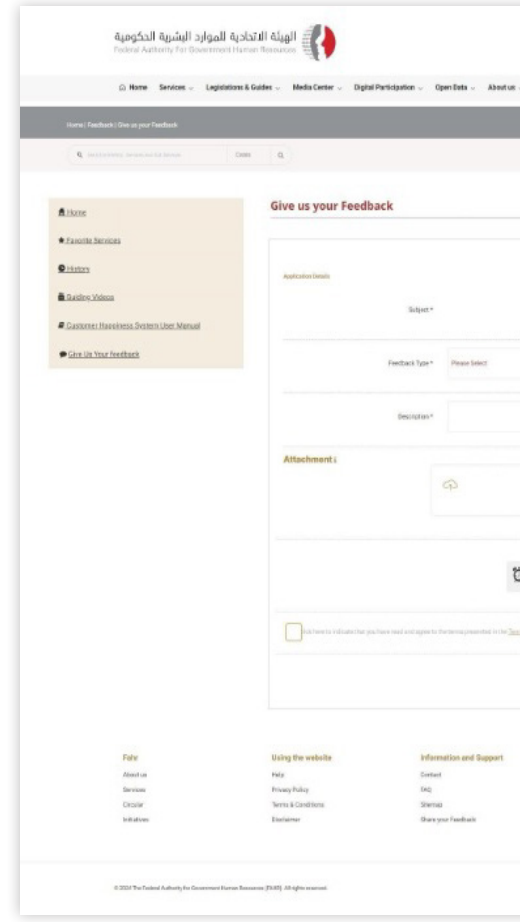

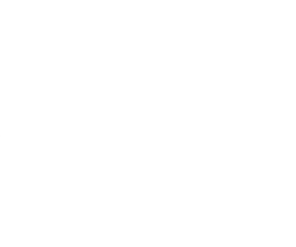

|                                                                                            | 6                           |       |
|--------------------------------------------------------------------------------------------|-----------------------------|-------|
|                                                                                            | angen syny                  |       |
|                                                                                            | 0 <sup>9</sup> 12 @ A- A+12 | 4     |
|                                                                                            |                             |       |
|                                                                                            |                             |       |
|                                                                                            |                             |       |
|                                                                                            |                             |       |
|                                                                                            |                             |       |
|                                                                                            |                             |       |
|                                                                                            |                             |       |
|                                                                                            |                             | ٠     |
|                                                                                            |                             |       |
|                                                                                            |                             | 4     |
|                                                                                            |                             |       |
| Drag Here or <u>Browse</u> to upload                                                       |                             |       |
|                                                                                            |                             |       |
| Select Cloud Picture                                                                       |                             |       |
|                                                                                            | 9                           |       |
|                                                                                            |                             |       |
|                                                                                            |                             |       |
| all a gener                                                                                |                             |       |
| alling symmetry                                                                            | Sub                         | mit   |
| all and advanced                                                                           | Sa                          | mit   |
| alling sponsor                                                                             |                             | mit   |
| Que has                                                                                    |                             | mil   |
| Qualities<br>Qualities<br>all Sourceser Charle<br>Onit ball Stud                           |                             | mit   |
| Quelline symmetry<br>Quelline<br>nil Granemot Chette<br>Cort Ind'And<br>Antolity<br>Simury |                             | ernit |
| Qualities<br>Qualities<br>Mil Graemer Charle<br>Onit ball Stud<br>Acoustiny<br>Denny       |                             | ernik |

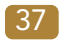

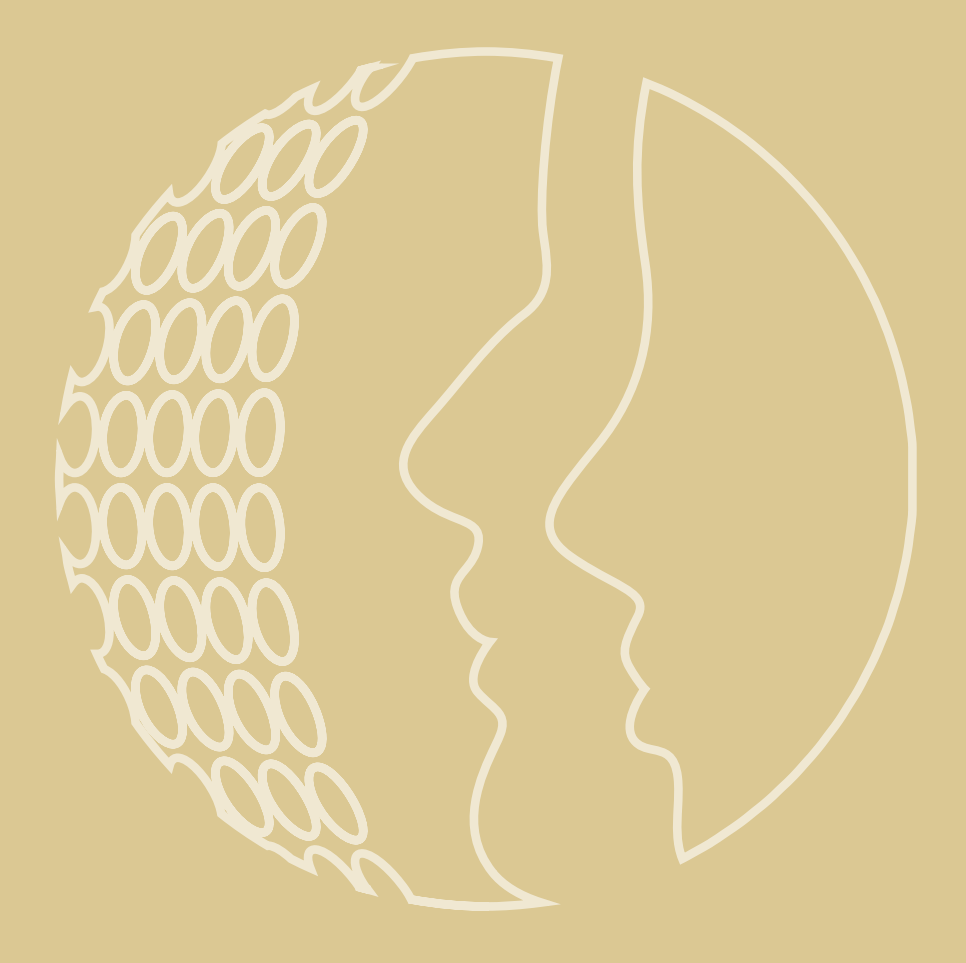

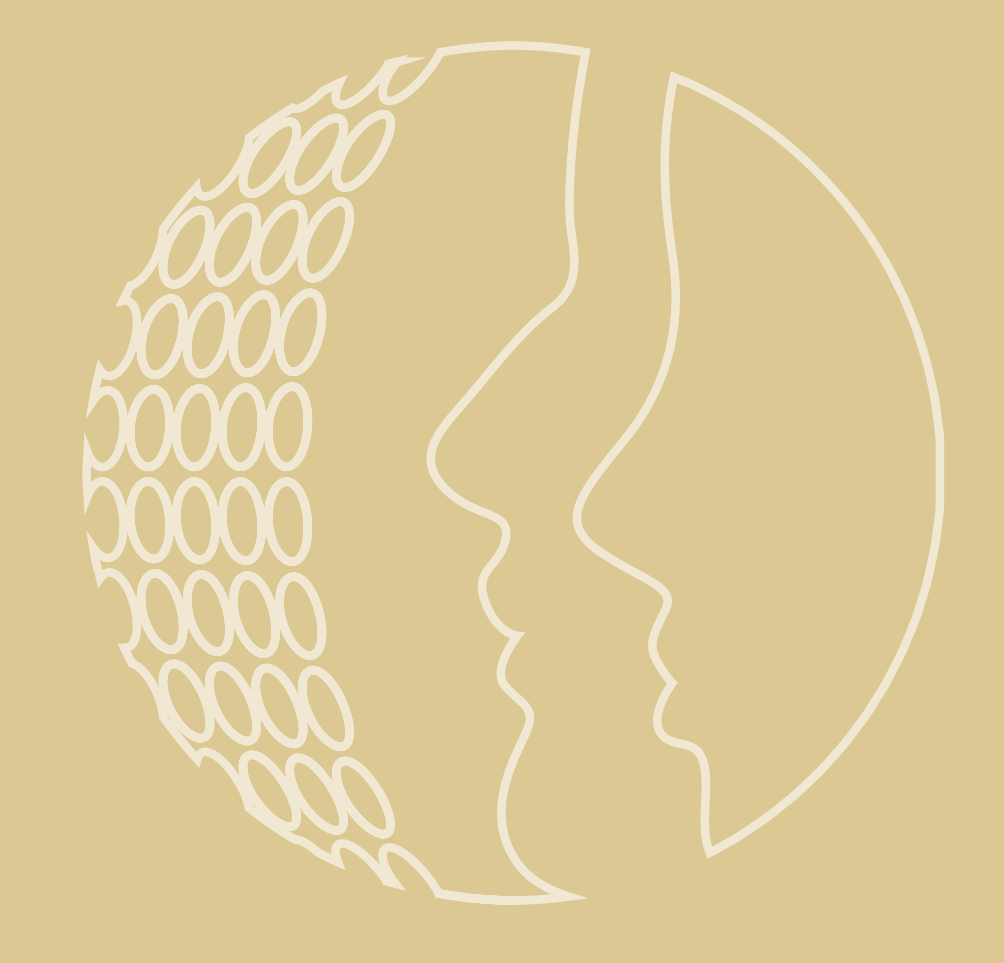

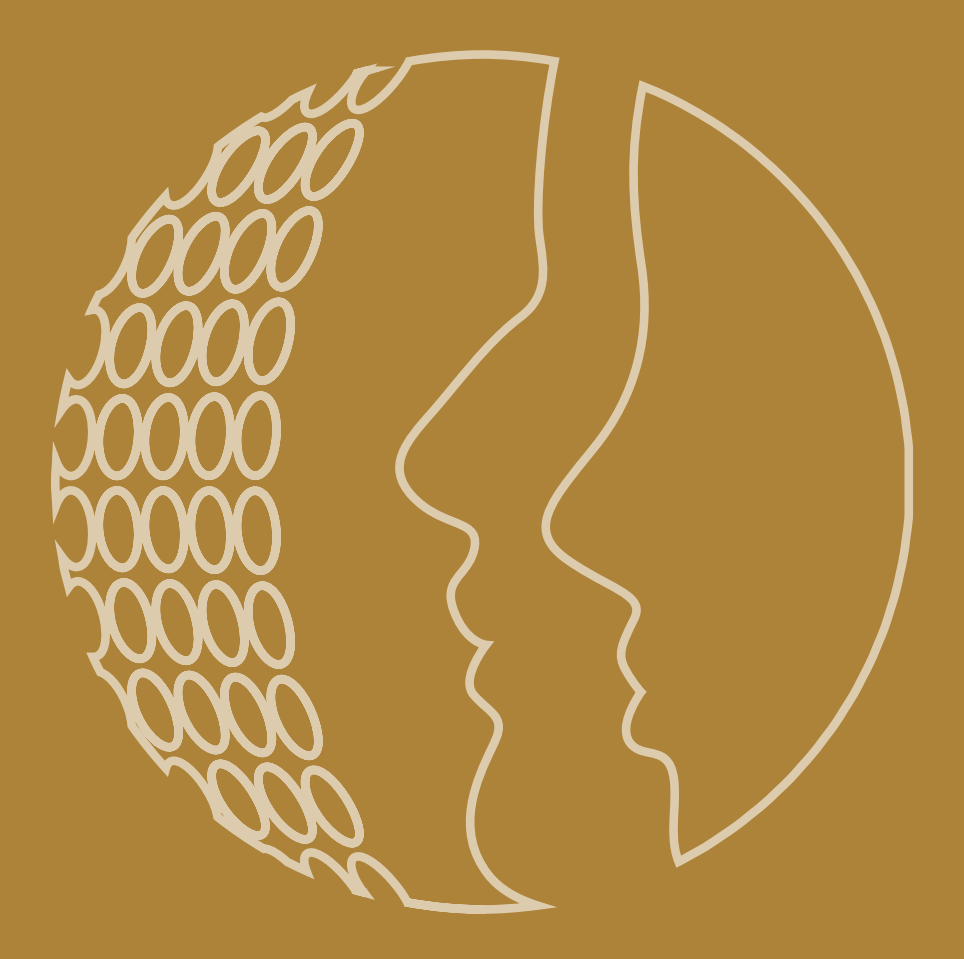